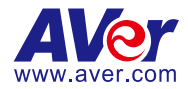

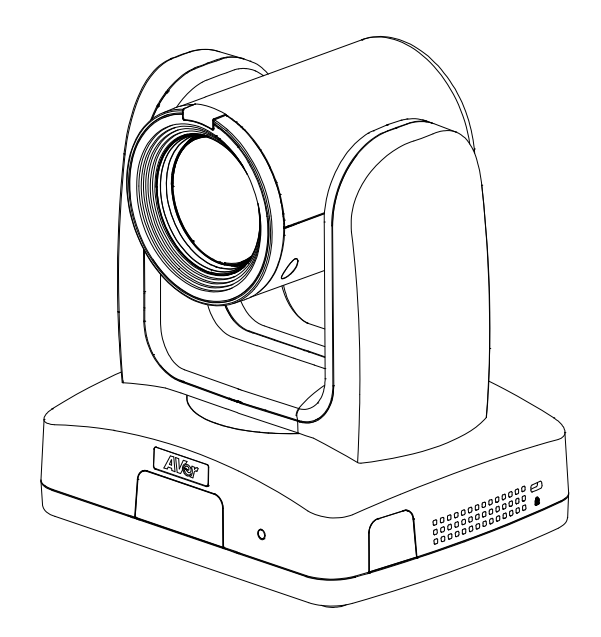

# **AI Auto Tracking PTZ Camera**

# — User Manual —

TR211 / TR315 / TR315N / TR325 / TR325N / TR335 / TR335N

# Warning

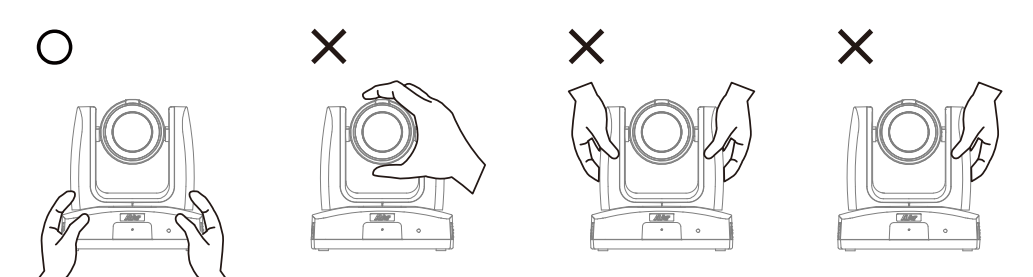

- Hold the bottom of the camera with both hands to carry the camera. Whether the camera is connected to power or not, do not grab any part of the lens or the lens holder to carry the camera or adjust pan and tilt.
- Do not drop the camera or subject it to physical shock.
- Ensure the power supply voltage is correct before using the camera.
- Do not place the camera where the cord can be stepped on as this may result in fraying or damage to the lead or the plug.
- To reduce the risk of fire or electric shock, do not expose the camera to rain or moisture. Warranty will be voided if any unauthorized modifications are done to the camera.

#### **Federal Communications Commission**

NOTE: This equipment has been tested and found to comply with the limits for a Class A digital device, pursuant to part 15 of the FCC Rules. These limits are designed to provide reasonable protection against harmful interference when the equipment is operated in a commercial environment. This equipment generates, uses, and can radiate radiofrequency energy and, if not installed and used in accordance with the instruction manual, may cause harmful interference to radio communications. Operation of this equipment in a residential area is likely to cause harmful interference in which case the user will be required to correct the interference at his own expense.

FCC Caution: Any changes or modifications not expressly approved by the party responsible for compliance could void the user's authority to operate this equipment.

This device complies with part 15 of the FCC Rules.

Operation is subject to the following two conditions:

- (1) This device may not cause harmful interference, and
- (2) this device must accept any interference received, including interference that may cause undesired operation.

This Class A digital apparatus complies with Canadian ICES-003. Cet appareil numérique de la classe A est conforme à la norme NMB-003 du Canada.

#### Warning

This is a class A product. In a domestic environment, this product may cause radio interference in which case the user may be required to take adequate measures.

#### Caution

Risk of Explosion if Battery is replaced by an Incorrect Type. Dispose of Used Batteries According to the Instructions.

#### DISCLAIMER

No warranty or representation, either expressed or implied, is made with respect to the contents of this documentation, its quality, performance, merchantability, or fitness for a particular purpose. Information presented in this documentation has been carefully checked for reliability; however, no responsibility is assumed for inaccuracies. The information contained in this documentation is subject to change without notice.

In no event will AVer Information Inc. be liable for direct, indirect, special, incidental, or consequential damages arising out of the use or inability to use this product or documentation, even if advised of the possibility of such damages.

#### TRADEMARKS

"AVer" is a trademark owned by AVer Information Inc. Other trademarks used herein for description purpose only belong to each of their companies.

#### COPYRIGHT

©2025 AVer Information Inc. All rights reserved. | February 7, 2025

All rights of this object belong to AVer Information Inc. Reproduced or transmitted in any form or by any means without the prior written permission of AVer Information Inc. is prohibited. All information or specifications are subject to change without prior notice.

### More Help

For FAQs, technical support, software and user manual download, please visit:

#### Non-USA

Download Center: https://www.aver.com/download-center Technical Support: https://www.aver.com/technical-support

#### USA

Download Center: https://www.averusa.com/pro-av/support Technical Support: https://averusa.force.com/support/s/contactsupport

### **Contact Information**

#### Headquarters

AVer Information Inc. 8F, No.157, Da-An Rd., Tucheng Dist., New Taipei City 23673, Taiwan Tel: +886 (2) 2269 8535

#### **USA Branch Office**

AVer Information Inc., Americas 44061 Nobel Drive, Fremont, CA 94538, USA Tel: +1 (408) 263 3828 Toll-free: +1 (877) 528 7824

#### **Europe Branch Office**

AVer Information Europe B.V. Westblaak 134, 3012 KM, Rotterdam, The Netherlands Tel: +31 (0) 10 7600 550

#### Japan Branch Office

アバー・インフォメーション株式会社 〒160-0023 日本東京都新宿区西新 宿 3-2-26 立花新宿ビル 7 階 Tel: +81 (0) 3 5989 0290 お客様サポートセンター(固定電話の み): +81 (0) 120 008 382

#### Vietnam Branch Office

Công ty TNHH AVer Information (Việt Nam) Tầng 5, 596 Nguyễn Đình Chiểu, P.3, Quận 3, Thành phố Hồ Chí Minh 700000, Việt Nam Tel: +84 (0) 28 22 539 211 Hỗ trợ kỹ thuật: +84 (0) 90 70 080 77

#### Korea Office

한국 에버 인포메이션 (주) 서울시 종로구 새문안로 92 (신문로 1 가, 광화문오피시아빌딩) 1831, 1832 호 Tel: +82 (0) 2 722 8535

# Contents

| Warning                         | 2  |
|---------------------------------|----|
| Overview                        | 3  |
| Package Contents                | 3  |
| Optional Accessories            | 3  |
| Parts Info                      | 4  |
| LED Indicators                  | 5  |
| Pan and Tilt Angle              | 5  |
| Dimensions                      | 6  |
| Remote Control                  | 9  |
| Connection                      | 11 |
| Device Connection               | 11 |
| PoE Connection                  | 12 |
| RS-232 Connection               | 13 |
| RS-422 Connection               | 17 |
| Audio Input Connection          | 19 |
| Video Output Connection         | 20 |
| Installation                    | 21 |
| Mounting Measurements           | 21 |
| Cable Fixing Plate Installation | 21 |
| Ceiling Mount Installation      | 22 |
| Set Up the Camera               | 23 |
| Access the OSD Menu             | 23 |
| Change Your Network Setting     | 23 |
| OSD Menu Tree                   | 25 |
| Camera                          | 25 |
| Video Output                    | 27 |
| Network                         | 27 |
| Advanced Setting                | 27 |

| System                     | 28      |
|----------------------------|---------|
| Access the Web Interface   | 29      |
| AVer IPCam Utility         | 29      |
| AVer PTZ Management        | 31      |
| Web Interface              | 32      |
| Live View                  | 32      |
| Camera Control             | 32      |
| Preset                     | 33      |
| Camera Settings            | 35      |
| Exposure                   | 35      |
| Image Process              | 36      |
| Video & Audio              | 37      |
| Network                    | 39      |
| Tracking Settings          | 43      |
| Tracking Modes Overview    | 43      |
| Compare Tracking Modes     | 44      |
| Tracking Control Panel     | 45      |
| Presenter Mode             | 46      |
| Zone Mode                  | 49      |
| Hybrid Mode錯誤! 译           | が未定義書籤。 |
| Gesture                    | 52      |
| NDI                        | 56      |
| System                     | 58      |
| Audio Integrated           | 60      |
| Appendix                   | 61      |
| VISCA RS-232 Command Table | 61      |
| Visca over IP Settings     | 67      |
| CGI Command                | 68      |
| Pelco P Command            | 73      |
| Pelco D Command            | 74      |

## **Overview**

### **Package Contents**

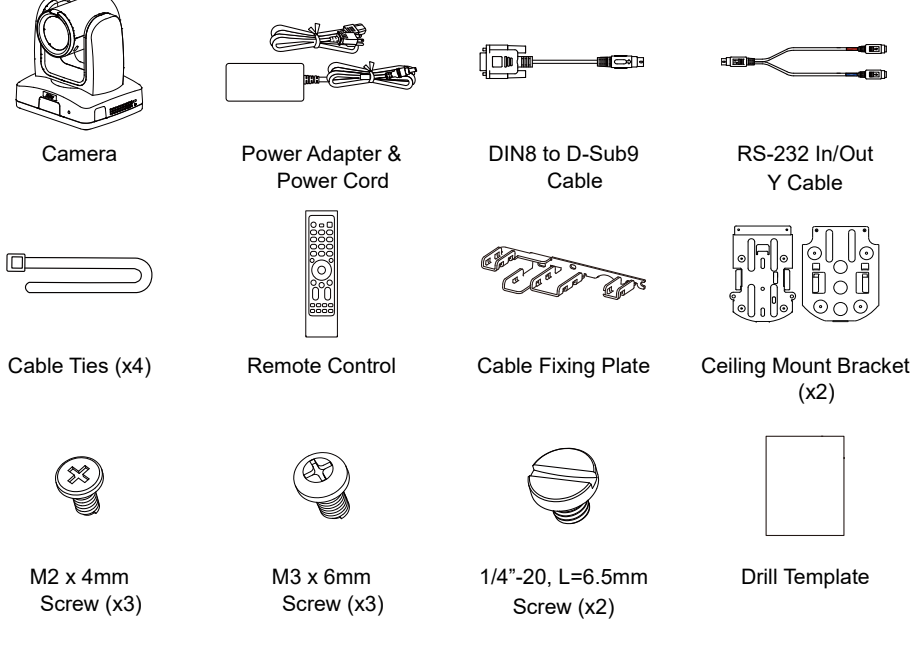

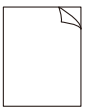

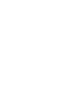

Quick Start Guide

### **Optional Accessories**

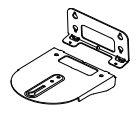

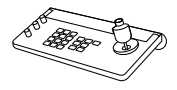

Wall Mount Bracket

Camera Controller (CL01)

\*For detail on optional accessories, consult your local dealer.

### **Parts Info**

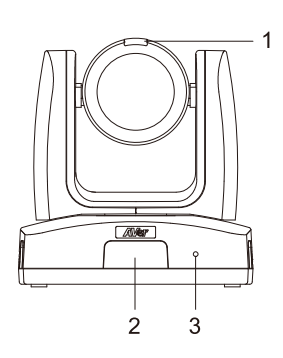

- 1. Tally Lamp
- 2. IR Sensor
- 3. LED Indicator

**\$**, **0** 

6 78 9

10

5

4. Kensington Lock

- 5. PoE+ 802.3at Port
- 6. Control Ports RS-232 / RS-422
- 7. USB 3.0 Type-B Port
- 8. Audio In

Line input level: 1Vrms max. Mic input level: 50mVrms max.; supplied voltage: 2.5V.

- 9. Video Output Ports HDMI / 3G-SDI (unavailable for model names with H)
- 10. DC Power Jack

### **LED** Indicators

| Color           | Status              |
|-----------------|---------------------|
| Flashing orange | Start-up            |
| Solid blue      | Normal              |
| Solid orange    | Standby             |
| Flashing blue   | Auto Tracking On    |
| Flashing purple | Gesture recognition |
| Flashing red    | Firmware update     |

# Pan and Tilt Angle

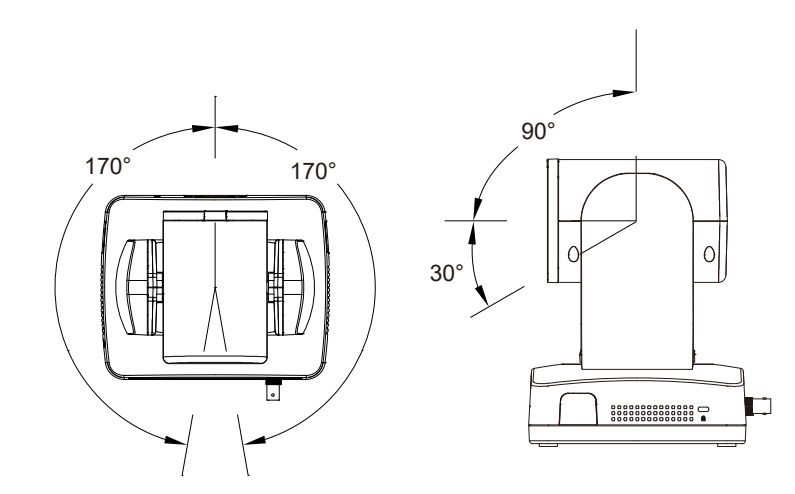

### **Dimensions**

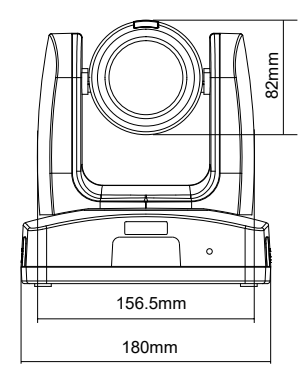

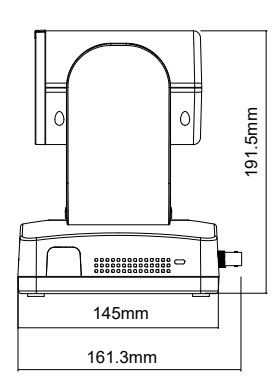

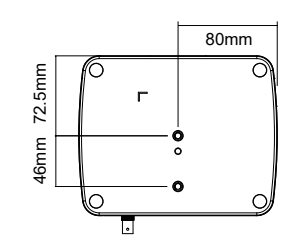

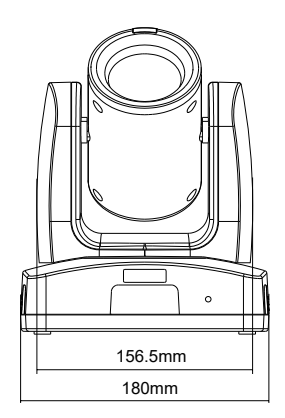

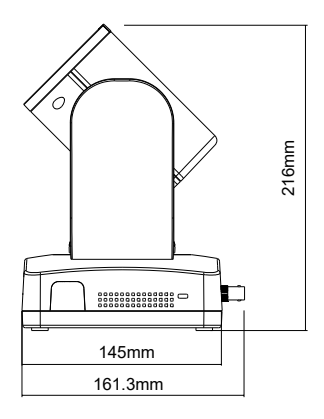

### **Ceiling Mount**

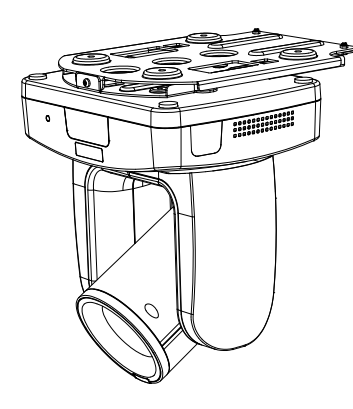

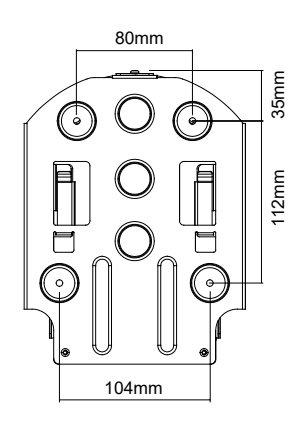

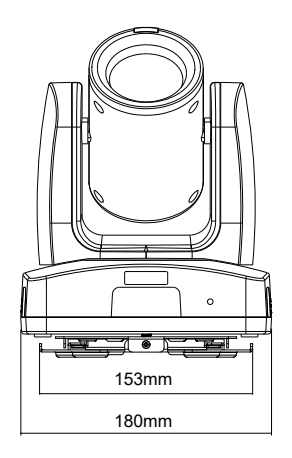

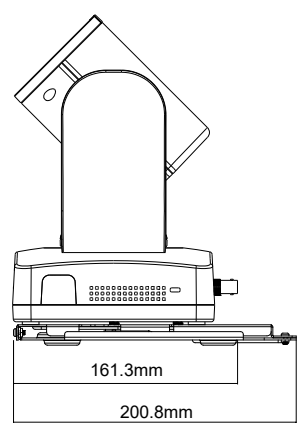

### Wall Mount

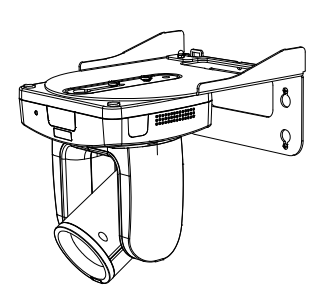

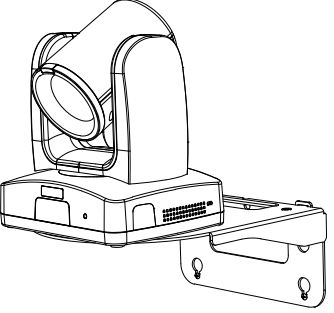

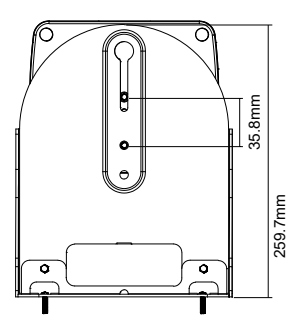

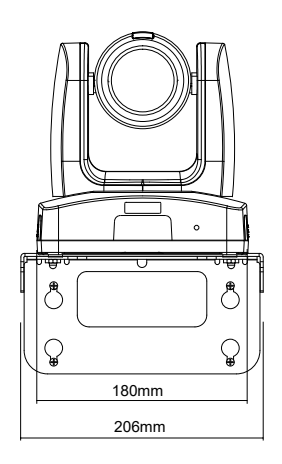

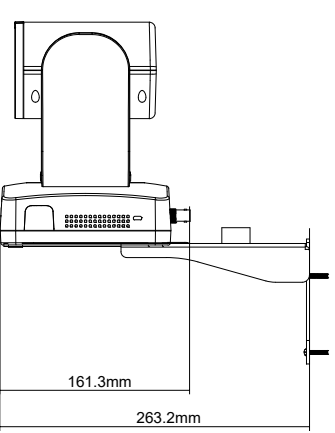

### **Remote Control**

Your device may come with one of the following remote controls.

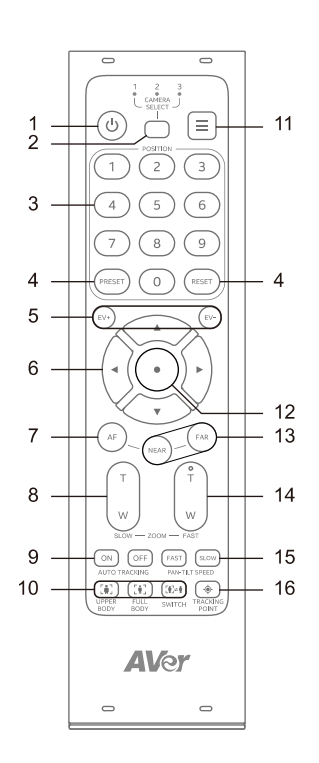

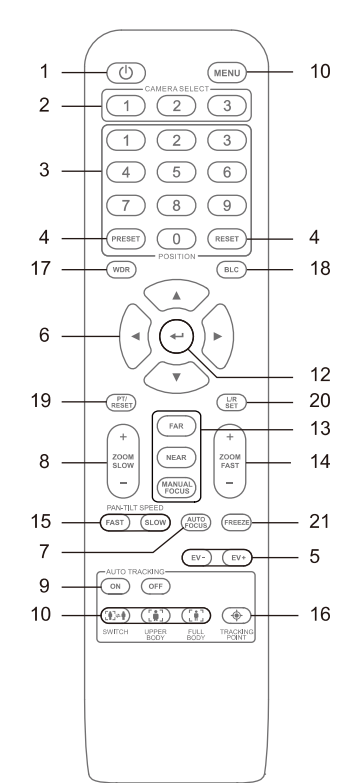

| Name              | Function                                                                                           |
|-------------------|----------------------------------------------------------------------------------------------------|
|                   | Enter Standby Mode or wake up.                                                                     |
| I. FOWER          | Note: Waking up may take a while.                                                                  |
|                   | No selection is required to operate the camera by default.                                         |
|                   | • Both camera and remote control have been set to 1 at the factory.                                |
| 2. CAMERA SELECT  | • To assign a number to the camera, go to System > Camera                                          |
|                   | Selector in the OSD menu.                                                                          |
| 3. NUMBER BUTTONS | Press Number button (0-9) to load defined preset 0-9.                                              |
|                   | <ul> <li>To save a preset, press and hold PRESET, then press a Number<br/>button (0-9).</li> </ul> |
| 4. PRESEI/RESEI   | • To clear a preset, press and hold <b>RESET</b> , then press a <b>Number</b>                      |
|                   | button (0-9)                                                                                       |
|                   | Press to adjust exposure value.                                                                    |
| 5. EV +/-         | Press and hold <b>EV+</b> to turn on RTMP.                                                         |
|                   | Press and hold EV- to turn off RTMP.                                                               |

| 6. PAN-TILT CONTROL              | Pan and tilt direction control.                                                                                                    |
|----------------------------------|----------------------------------------------------------------------------------------------------|
| 7. AF                            | Turn on Auto Focus.                                                                                                    |
| 8. ZOOM SLOW                     | Zoom in or out slowly.                                                                                                    |
| 9. AUTO TRACKING                 | Turn Auto Tracking on or off.                                                                                                    |
| 10. FRAME PRESENTER              | <ul> <li>UPPER BODY: Frame presenter's upper body.</li> <li>FULL BODY: Frame presenter's full body.</li> <li>SWITCH: Switch presenter.</li> </ul>                                                          |
| 11. MENU                         | Open or close the OSD menu during HDMI output.                                                                                                    |
| 12. ENTER                        | <ul><li>Confirm a selection in the OSD menu.</li><li>Press to One Push Focus (auto focus once).</li></ul>                                                                                                  |
| 13. NEAR / FAR /<br>MANUAL FOCUS | Press <b>NEAR</b> or <b>FAR</b> to adjust focus manually.<br>Or press <b>MANUAL FOCUS</b> , if available, to turn on Manual Focus first,<br>then press <b>NEAR</b> or <b>FAR</b> to adjust focus manually. |
| 14. ZOOM FAST                    | Zoom in or out fast.                                                                                                    |
| 15. PAN-TILT SPEED               | Adjust pan-tilt speed.                                                                                                    |
| 16. TRACKING POINT               | Load tracking point (Preset 1).                                                                                                    |
| 17. WDR                          | Turn Wide Dynamic Range on or off.                                                                                                    |
| 18. BLC                          | Turn Backlight Compensation on or off.                                                                                                    |
| 19. PT RESET                     | Reset the pan-tilt position to center.                                                                                                    |
| 20. L/R SET                      | <ul> <li>To invert L/R pan direction, press and hold L/R SET, then press Number button 2.</li> <li>To reset L/R pan direction, press and hold L/R SET, then press Number button 1.</li> </ul>              |
| 21. FREEZE                       | Freeze or unfreeze the live view.                                                                                                    |

# Connection

### **Device Connection**

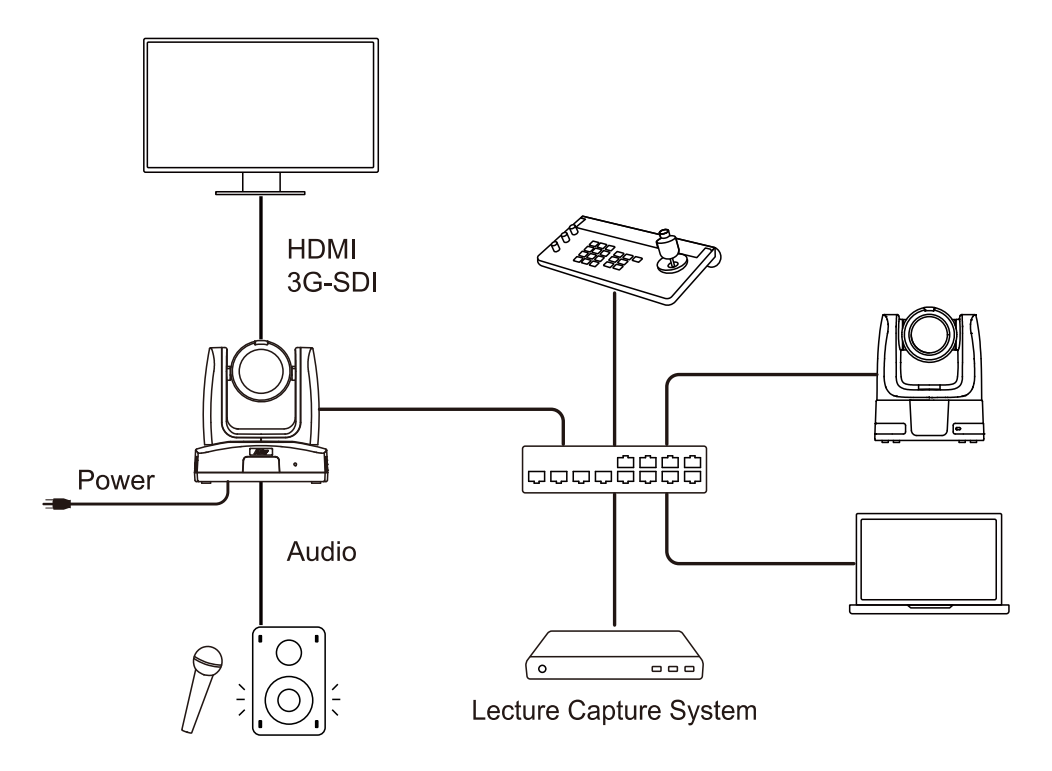

### **PoE Connection**

Connect the camera to the router or switch through the PoE+ port.

[Note] Only support IEEE 802.3AT PoE+ standard.

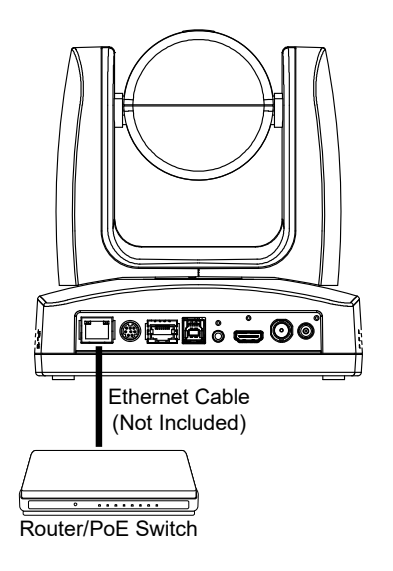

### **RS-232 Connection**

Connect through the RS-232 for camera control.

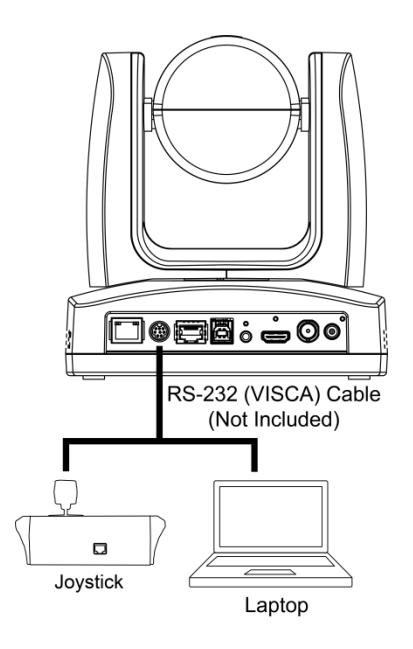

### • RS-232 Port Pin Definition

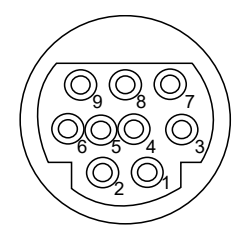

| Function | Mini DIN9<br>PIN # | I/O<br>Type | Signal | Description         |
|----------|--------------------|-------------|--------|---------------------|
| VISCA IN | 1                  | Output      | DTR    | Data Terminal Ready |
|          | 2                  | Input       | DSR    | Data Set Ready      |
|          | 3                  | Output      | TXD    | Transmit Data       |
|          | 6                  | Input       | RXD    | Receiver Data       |
| VISCA    | 7                  | Output      | DTR    | Data Terminal Ready |
| OUT      | 4                  | Input       | DSR    | Data Set Ready      |
|          | 8                  | Output      | TXD    | Transmit Data       |
|          | 9                  | Input       | RXD    | Receiver Data       |
|          | 5                  | Input       | I/O    | Detect DIN8/DIN9    |
|          | Shield             |             | GND    | Ground              |

### RS-232 mini DIN9 to mini DIN8 Cable Pin Definition

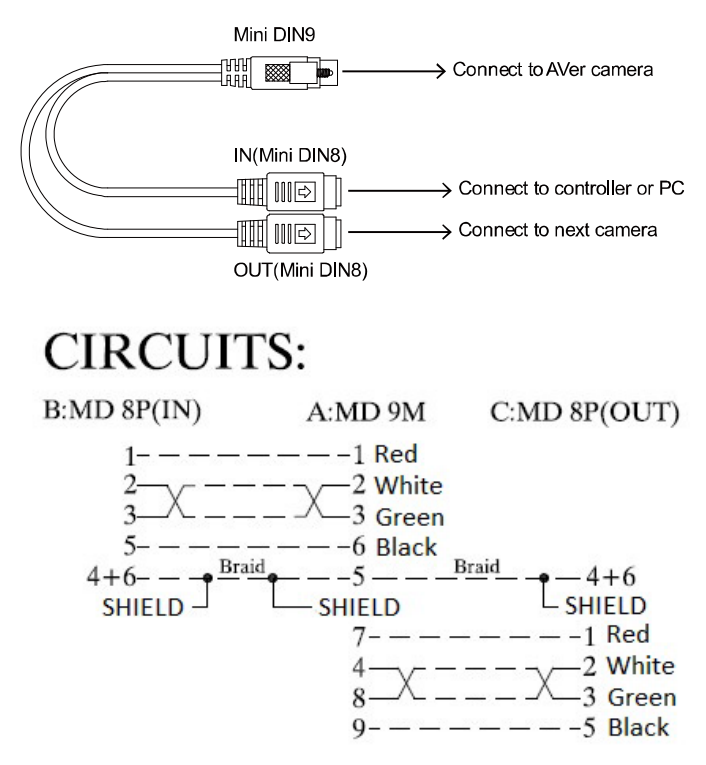

### **Mini DIN8 Cable Pin Definition**

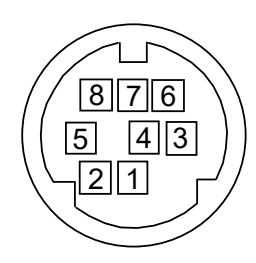

| No. | Signal |
|-----|--------|
| 1   | DTR    |
| 2   | DSR    |
| 3   | TXD    |
| 4   | GND    |
| 5   | RXD    |
| 6   | GND    |
| 7   | NC     |
| 8   | NC     |

• Din8 to D-Sub9 Cable Pin Definition

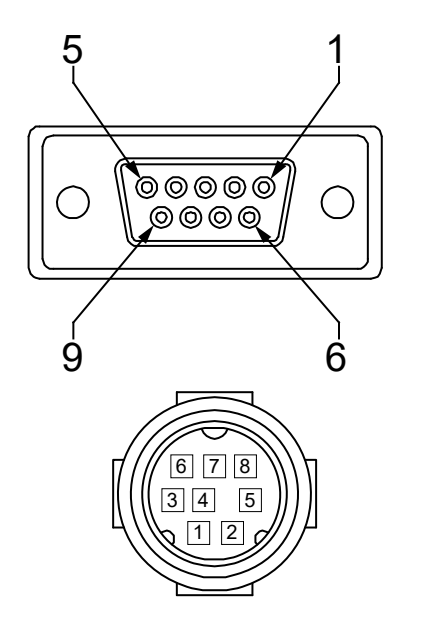

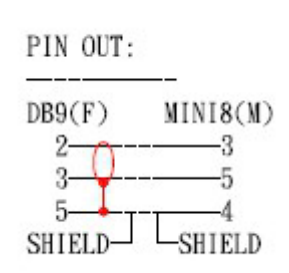

### **RS-422 Connection**

Use an RS-422 adapter cable to make a RS-422 connection to your control device.

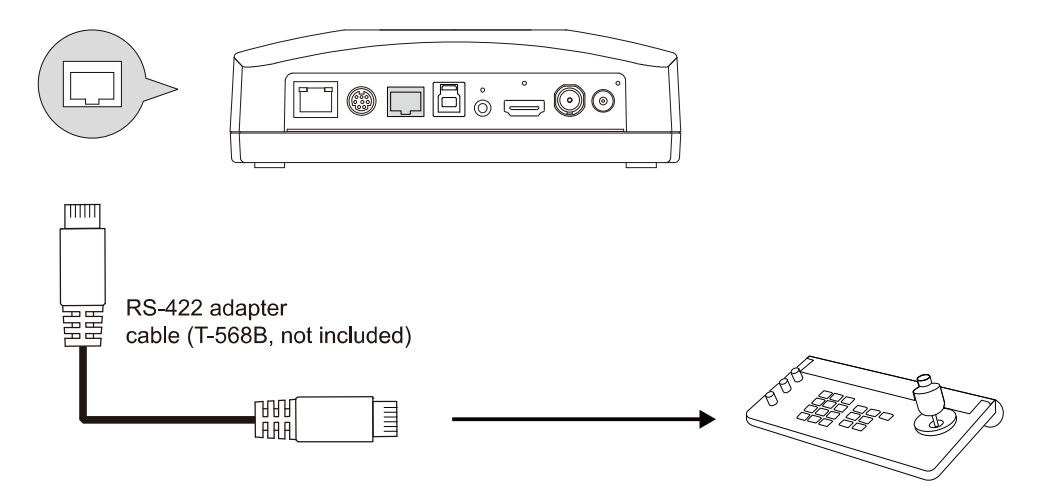

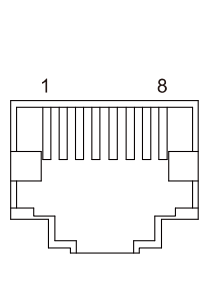

| Pin # | Pin |
|-------|-----|
| 1     | TX+ |
| 2     | TX- |
| 3     | RX+ |
| 4     | TX+ |
| 5     | TX- |
| 6     | RX- |
| 7     | RX+ |
| 8     | RX- |

RS-422 Port Pin Definition

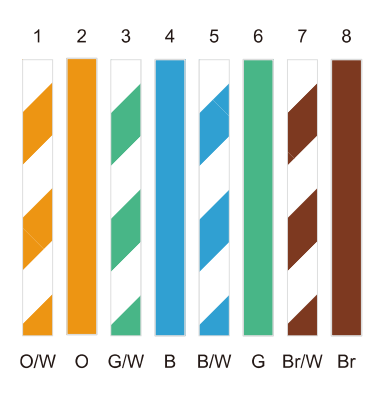

T-568B Cable

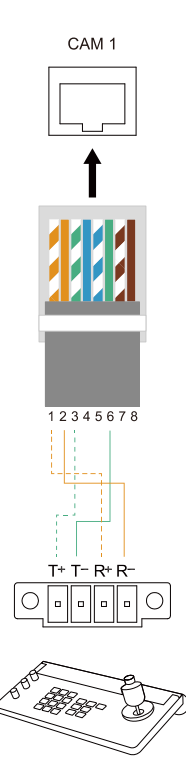

### **Audio Input Connection**

Connect the audio device for audio receiving.

Line input level: 1Vrms (max.).

Mic input level: 50mVrms (max.); Supplied voltage: 2.5V.

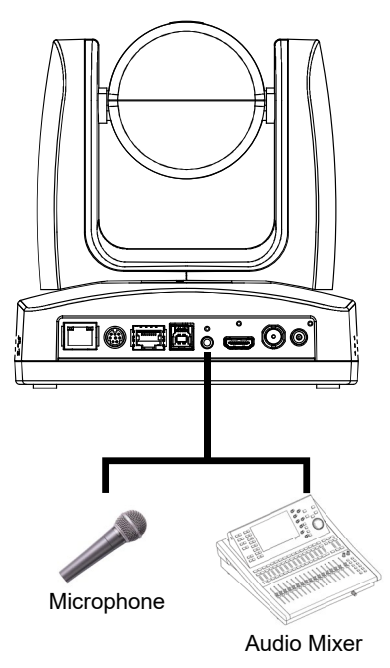

### **Video Output Connection**

#### • HDMI

Use the HDMI cable to connect with monitor or TV for video output.

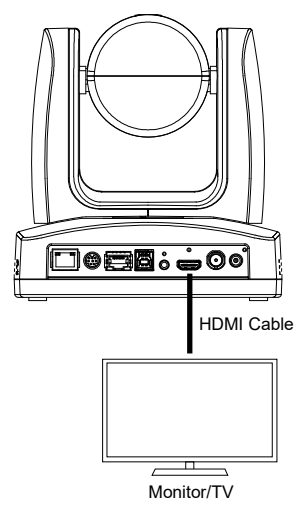

#### 3G-SDI

Connect to 3G-SDI monitor for video output.

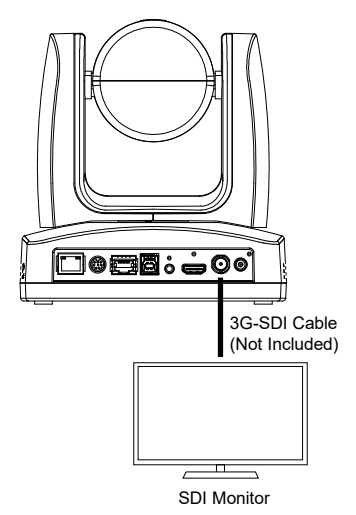

#### [Notes]

- HDMI and 3G-SDI monitors can be connected to camera and output live video simultaneously.
   When the HDMI monitor is well connected before the camera is turned on, the OSD menu will be displayed on HDMI monitor as default.
- The model name with "H" do not have 3G-SDI.

# Installation

### **Mounting Measurements**

Motion tracking

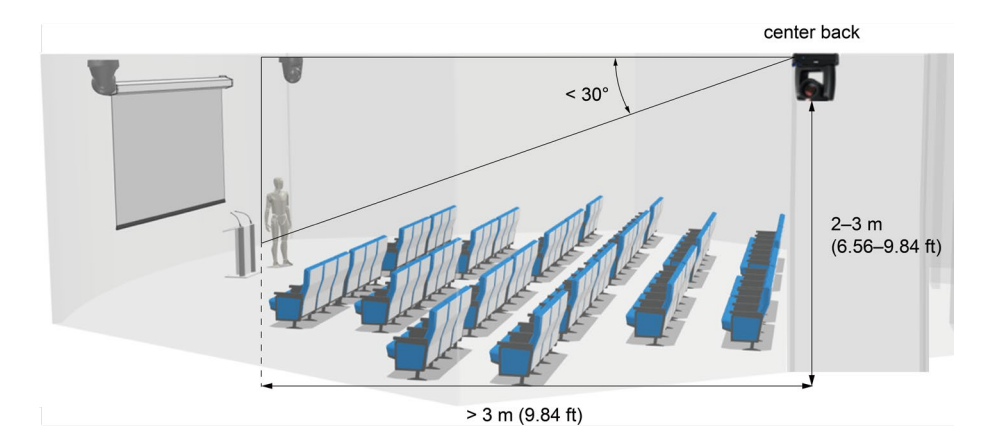

Voice tracking with third-party microphones

| Optical zoom | Distance from subject | Height    | Can be inverted |
|--------------|-----------------------|-----------|-----------------|
| 12X          | 1.6-12 m              | 1.8-3 m   | Yes             |
| 21X          | 2.0-20 m              | 1.8-3.5 m | Yes             |
| 30X          | 1.8-30 m              | 1.8-3.8 m | Yes             |

### **Cable Fixing Plate Installation**

- 1. Secure the cable fixing plate to the camera with the included M2 x 4 mm screws (x3).
- 2. Connect the cables.
- 3. Use the cable ties to secure the cables to the cable fixing plate.

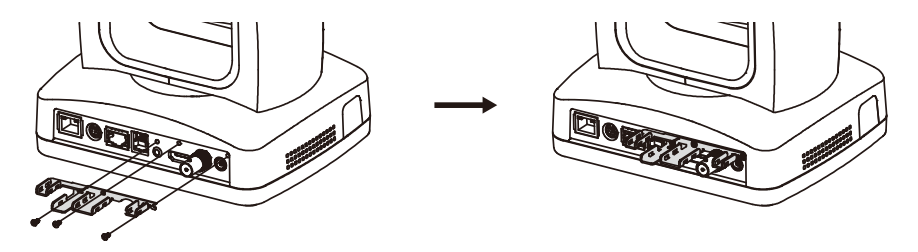

### **Ceiling Mount Installation**

- 1. Secure the mount bracket on the ceiling. Screw: 4 screws, M4 x 10mm (not Included)
- Install the mount bracket on the camera. Screw: 2 screws, 1/4"-20 L=6.5mm (included)

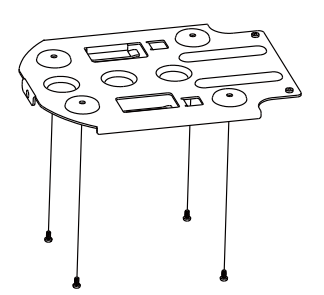

 Slide the mount bracket with the camera into the mount bracket which secured on the ceiling. And connect the cables.

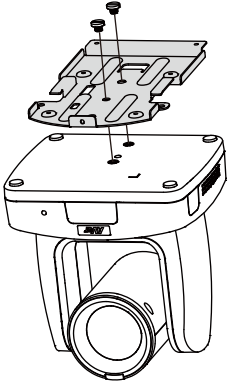

4. Secure the camera with screws. Screw: 3 screws, M3 x 6mm (included)

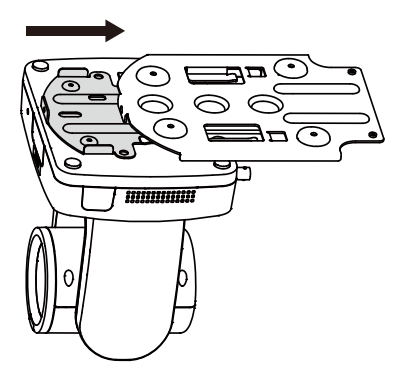

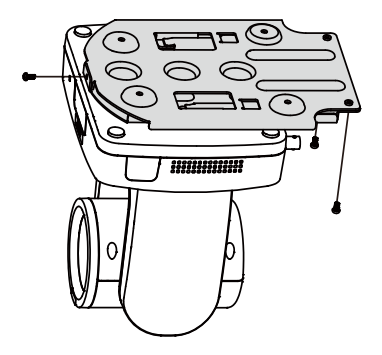

# Set Up the Camera

### Access the OSD Menu

During HDMI output, press the **Menu** button

on remote control to open the OSD menu.

| Camera           |
|------------------|
| Video Output     |
| Network          |
| Advanced Setting |
| System           |

### **Change Your Network Setting**

Note: The camera's default network setting is DHCP.

- Static IP
- 1. Press the (MENU) button on remote control to open the OSD menu.
- 2. Go to Network > DHCP > Off.
- Then go to Network > Static IP.
   Select and enter IP Address, Gateway, Mask and DNS to configure.

| Camera           |           | 1111 |            |               | 1111                       |  |
|------------------|-----------|------|------------|---------------|----------------------------|--|
| Video Output     |           |      |            |               |                            |  |
| Network          | DHCP      | On   |            |               |                            |  |
| Advanced Setting | Static IP | >    | IP Address | 192.168.1.168 | <b>1</b> 92. 168. 001. 168 |  |
| System           |           |      | Gateway    | 192.168.1.254 |                            |  |
|                  |           |      | Mask       | 255.255.255.0 |                            |  |
|                  |           |      | DNS        | 8.8.8.8       |                            |  |

(MENU)

#### • DHCP

- 1. Press the (MENU) button on remote control to open the OSD menu.
- 2. Go to Network > DHCP > On.

| Camera           |           |     |     |
|------------------|-----------|-----|-----|
| Video Output     |           |     |     |
| Network          | DHCP      | Off | Off |
| Advanced Setting | Static IP | >   | On  |
| System           |           |     |     |

3. Then go to System > Information to see your camera's IP address.

| Advanced Setting |                 |         |            |                   |
|------------------|-----------------|---------|------------|-------------------|
| System           | Camera Selector |         |            |                   |
|                  | Status OSD      | Off     |            |                   |
|                  | Language        | English |            |                   |
|                  |                 |         |            |                   |
|                  |                 |         |            |                   |
|                  | Tally           | Disable |            |                   |
|                  | Information     | >       | Model Name | TR335N            |
|                  | Factory Default |         | Version    | 0.0.0001.20       |
|                  | Account Default |         | IP Address | 10.100.90.20      |
|                  |                 |         | MAC        | 00:18:1a:0c:ba:83 |
|                  |                 |         | Lens       | A020              |
| AVer             |                 |         | Mcu        | BB354DE9          |

#### Note:

If your DHCP server fails to assign an IP address after 30 seconds, the IP address on the OSD Menu will switch to 192.168.1.168.

To troubleshoot:

- 1. Make sure your DHCP server is running.
- Then disconnect and reconnect the camera LAN cable.
   Or go to Network on the OSD menu > Switch DHCP off and on.

### **OSD** Menu Tree

### Camera

Set up camera parameters: Exposure Mode, White Balance, Pan Tilt Zoom, Noise Reduction, Saturation, Contrast, Sharpness, Mirror and Flip.

| 1 <sup>st</sup> Layer | 2 <sup>nd</sup> Layer | 3 <sup>rd</sup> Layer | 4 <sup>th</sup> Layer                                                                                                    | 5 <sup>th</sup> Layer                                                                                                    |
|-----------------------|-----------------------|-----------------------|----------------------------------------------------------------------------------------------------|----------------------------------------------------------------------------------------------------|
| Camera                | Exposure              | Full Auto             | Exposure Value                                                                                                    | -4/-3/-2/-1/0/1/2/3/4                                                                                                    |
|                       | Mode                  |                       | Gain Limit Level                                                                                                    | 24dB/27dB/30dB/33dB/36dB<br>/39dB/42dB                                                                                                    |
|                       |                       |                       | Slow Shutter                                                                                                    | Off/On                                                                                                    |
|                       |                       | Shutter Priority      | Exposure Value                                                                                                    | -4/-3/-2/-1/0/1/2/3/4                                                                                                    |
|                       |                       |                       | Shutter Speed                                                                                                    | 1/1, 1/2, 1/4, 1/8, 1/15, 1/30,<br>1/60, 1/90, 1/100, 1/125,<br>1/180, 1/250, 1/350, 1/500,<br>1/725, 1/1000, 1/1500,<br>1/2000, 1/3000, 1/4000,<br>1/6000, 1/10000 |
|                       |                       |                       | Gain Limit Level                                                                                                    | 24dB/27dB/30dB/33dB/36dB<br>/39dB/42dB                                                                                                    |
|                       |                       | Iris Priority         | Exposure Value                                                                                                    | -4/-3/-2/-1/0/1/2/3/4                                                                                                    |
|                       |                       | ,                     | Iris Level                                                                                                    | F1.6/F2.0/F2.4/F2.8/<br>F3.4/F4.0/F4.8/F5.6/F6.8/<br>F8.0/F9.6/F11/F14/Close                                                                                        |
|                       |                       | Gain Limit Level      | 24dB/27dB/30dB/33dB/36d<br>B/39dB/42dB                                                                                                    |                                                                                                    |
|                       |                       |                       | Slow Shutter                                                                                                    | On/Off                                                                                                    |
|                       | Manual                | Shutter Speed         | 1/1, 1/2, 1/4, 1/8, 1/15, 1/30,<br>1/60, 1/90, 1/100, 1/125,<br>1/180, 1/250, 1/350, 1/500,<br>1/725, 1/1000, 1/1500,<br>1/2000, 1/3000, 1/4000,<br>1/6000, 1/10000 |                                                                                                    |
|                       |                       |                       | Iris Level                                                                                                    | F1.6/F2.0/F2.4/F2.8/<br>F3.4/F4.0/F4.8/F5.6/F6.8/<br>F8.0/F9.6/F11/F14/Close                                                                                        |
|                       |                       |                       | Gain Level                                                                                                    | 0dB/3dB/6dB/9dB/12dB<br>/15dB/18dB/21dB/24dB/<br>27dB/30dB/33dB/36dB/39dB<br>/42dB                                                                                  |
|                       |                       | Bright                | 0, 5-31                                                                                                    | -                                                                                                    |

| 1 <sup>st</sup> Layer | 2 <sup>nd</sup> Layer | 3 <sup>rd</sup> Layer   | 4 <sup>th</sup> Layer   | 5 <sup>th</sup> Layer |
|-----------------------|-----------------------|-------------------------|-------------------------|-----------------------|
| Camera                | White Balance         | Auto                    | -                       | -                     |
|                       |                       | ATW                     | -                       | -                     |
|                       |                       | Indoor                  | -                       | -                     |
|                       |                       | Outdoor                 | -                       | -                     |
|                       |                       | One push                | -                       | -                     |
|                       |                       | Manual                  | R Gain (0-255)          | -                     |
|                       |                       |                         | B Gain (0-255)          | -                     |
|                       | Pan Tilt Zoom         | Preset Speed            | 5/25/50/100/<br>150/200 | -                     |
|                       |                       | Digital Zoom            | Off/On                  | -                     |
| N                     |                       | Digital Zoom<br>Limit   | x2-x12                  | -                     |
|                       |                       | Pan/Tilt Slow           | Off/On                  | -                     |
|                       | Noise Reduction       | Off/Low/<br>Medium/High | -                       | -                     |
|                       | Saturation            | 0-10                    | -                       | -                     |
|                       | Contrast              | 0-4                     | -                       | -                     |
|                       | Sharpness             | 0-3                     | -                       | -                     |
|                       | Mirror                | Off/On                  | -                       | -                     |
|                       | Flip                  | Off/On                  | -                       | -                     |
|                       | LDC                   | Off/On                  | -                       | -                     |

### Video Output

| 1 <sup>st</sup> Layer | 2 <sup>nd</sup> Layer | 3 <sup>rd</sup> Layer                             |
|-----------------------|-----------------------|---------------------------------------------------|
| Video Output          | Theme Mode            | Standard/Zoom/Teams/(NDI)                         |
|                       | Frequency             | 50Hz/59.94Hz/60Hz                                 |
|                       | Resolution            | 2160P/30, 2160P/60, 1080P/60, 1080P/30, 1080I/60, |
|                       |                       | 720P/60                                           |

Select video resolution (2160p is only supported on certain models).

### Network

Set up IP mode - DHCP or Static IP.

| 1 <sup>st</sup> Layer | 2 <sup>nd</sup> Layer | 3 <sup>rd</sup> Layer          |
|-----------------------|-----------------------|--------------------------------|
| Network               | DHCP                  | Off/On                         |
|                       | Static IP             | IP Address, Gateway, Mask, DNS |

### **Advanced Setting**

| 1 <sup>st</sup> Layer | 2 <sup>nd</sup> Layer | 3 <sup>rd</sup> Layer | 4 <sup>th</sup> Layer |
|-----------------------|-----------------------|-----------------------|-----------------------|
| Advanced<br>Setting   | Audio                 | Input Type            | Line In/Mic In        |
|                       |                       | Audio Volume          | 0-10                  |
|                       | Control               | Serial Port           | RS-232/RS-422         |
|                       |                       | Protocol              | VISCA/PELCO D/PELCO P |
|                       |                       | Camera Address        | 1-7                   |
|                       |                       | Baud Rate             | 4800/9600/38400       |
|                       | Tracking              | Off/On                | -                     |
|                       | Tracking Mode         | Presenter             | -                     |
|                       |                       | Zone                  | -                     |
|                       |                       | Hybrid                | -                     |

### System

- Status OSD: Enable/disable Preset status (Save Preset, Call Preset, Cancel Preset) display on the screen.
- **Camera Selector:** Set the camera ID 1~3 for using remote control on multiple cameras control (also see No.3 Camera Select in Remote Control chapter).
- NDI: Enable/disable NDI function.
- Tally: Enable tally function.

| 1 <sup>st</sup> Layer | 2 <sup>nd</sup> Layer | 3 <sup>rd</sup> Layer                      |
|-----------------------|-----------------------|--------------------------------------------|
| System                | Camera Selector       | 1-3                                        |
|                       | Status OSD            | Off/On                                     |
|                       | Language              | English/繁體中文/日本語/简体中文/한국어/ Tiếng Việt      |
|                       | NDI                   | Off/On                                     |
|                       | Tally                 | Disable/Enable                             |
|                       | Information           | Model Name/Version/IP Address/MAC/Lens/Mcu |
|                       | Factory Default       | Off/On                                     |
|                       | Account Default       | Off/On                                     |

### **Access the Web Interface**

To access the web interface of your camera, you can use any of the following software to find its IP address:

- AVer IPCam Utility
- AVer PTZ Management

Note: The camera's default network setting is DHCP.

### **AVer IPCam Utility**

| IPCam Utility                             | v2.7.1029.34           |                  |                    |                   |             |                   | -                 |      |
|-------------------------------------------|------------------------|------------------|--------------------|-------------------|-------------|-------------------|-------------------|------|
| etwork Devic<br>ealtek PCIe               | e<br>GbE Family Contro | ller 🔽           | Search             | - Login -<br>User | ID          | Passwi            | ord               |      |
| etwork Settir<br>Search Resul<br>Select A | ng Date/Time Se<br>It  | tting   Maintena | nce   Import/Expor | t Config          |             |                   |                   |      |
| No.                                       | Status                 | Progress         | Model Name         | Device Name       | FW version  | IPv4 Address      | MAC Address       | IPv  |
|                                           | Working                |                  | TR535              | TR535             | 0.0000.33   | 10.100.105.56:80  | 00:18:1a:00:00:00 | 11:8 |
|                                           | Working                |                  | TR535              | AVer              | 0.0.0000.06 | 10.100.105.44:80  | 00:18:1a:01:02:03 | 11:8 |
| 3                                         | Working                |                  | TR535              | TR535             | 0.0.0005.05 | 10.100.105.91:80  | 00:18:1a:33:12:99 | 1:1  |
| 4                                         | Working                |                  | MD330U             | MD330U            | 1.1.0001.0  | 10.100.105.71:80  | 00:18:18:18:54:51 | 1:8  |
| 5                                         | Working                |                  | AN-VC22BA          | AN-VC22BA         | 1.1.2030.0  | 10.100.105.125:80 | 00:18:1a:09:77:3b | []:8 |
|                                           | Working                |                  | NH720UIS           | NH720UIS          | 1.1.2000.1  | 10.100.105.17:80  | 8e:9b:a5:d1:25:0e | []:8 |
| <                                         | Markin -               |                  | DTC210UNAU2        | 11/22             | 0.1.0000.50 | 10 100 105 54-00  | 00-10-1           | >    |
|                                           |                        |                  |                    |                   |             |                   |                   |      |
| Device Nan                                | ne:                    |                  |                    | Start IP Address: |             | · ·               |                   |      |
|                                           |                        |                  |                    |                   |             |                   |                   |      |
|                                           |                        |                  |                    | End IP Address:   |             | A                 |                   |      |
| C DHCP                                    |                        |                  |                    |                   |             |                   |                   |      |
| O Static I                                | р                      |                  |                    | Subnet Mask:      |             | · ·               |                   |      |
|                                           |                        |                  |                    | Gateway:          |             |                   |                   |      |
| *Auto sea                                 | rch will start after   | settings change  | d!                 | Primary DNS:      | •           |                   |                   |      |
| 🗆 Don't                                   | start auto search      | this time!       |                    | Secondary DNS:    |             |                   |                   |      |

#### To access the web interface:

- 1. Download IPCam Utility from AVer Download Center (<u>https://www.aver.com/download-center</u>) and launch the software.
- 2. Click Search to see available devices on the same local area network (LAN).

#### Note:

- Make sure your camera is connected to the internet.
- IPCam Utility and camera must be on the same LAN.
- 3. Double-click on your camera's IP address in the **IPv4 Address** column to open the web interface in your browser.

#### When you log in for the first time:

Change the username and password before logging in to the web interface.

- Username: Use 1-32 characters.
- Password: Use 8-32 characters and a combination of uppercase letters, lowercase letters, numbers, and symbols (%+=,- ^/@.~). The password cannot be the same as the username.

#### To change your network to DHCP or static IP:

- 1. Select the checkbox of your camera.
- 2. Enter the changed username and password in the Login field.
- 3. Select DHCP or Static IP, then enter your network settings if applicable in the Settings section.
- 4. Click Apply.

### **AVer PTZ Management**

| <b>AV</b> er | <u>8</u>         | Camera 🔅     | Setup        | 🚨 Management |                  | €+ 0      |
|--------------|------------------|--------------|--------------|--------------|------------------|-----------|
|              |                  | System       |              |              |                  |           |
| Group        | Add Delete       |              |              |              | NDI Manager Edit | Go To Web |
| All Devices  | Item Camera Name | IP Info.     | Camera Model | Hostname     | Status Remarks   |           |
|              | I MD330U         | 10.100.90.38 | MD330U       |              | Off              |           |
|              | 2 MD330UI        | 10.100.90.17 | MD330UI      |              | Off              |           |
|              |                  |              |              |              |                  |           |
|              |                  |              |              |              |                  |           |
|              |                  |              |              |              |                  |           |
|              |                  |              |              |              |                  |           |
|              |                  |              |              |              |                  |           |
|              |                  |              |              |              |                  |           |
|              |                  |              |              |              |                  |           |
|              |                  |              |              |              |                  |           |
|              |                  |              |              |              |                  |           |
|              |                  |              |              |              |                  |           |
|              |                  |              |              |              |                  |           |
|              |                  |              |              |              | Impo             | t Export  |

Note: The PTZ Management's default username and password is admin/admin.

- 1. Download PTZ Management from AVer Download Center (<u>https://www.aver.com/download-center</u>) and launch the software.
- 2. Log in with the PTZ Management's default username and password admin/admin.
- Go to Setup > Add, then click Auto Search to see available devices on the same local area network (LAN).
- 4. Click to select your camera, enter the default or changed camera username and password, then click **Save** to add the camera to the device list.
- 5. Select the checkbox of your camera, then click **Go to Web** button to open the web interface in your browser.

# Web Interface

### **Live View**

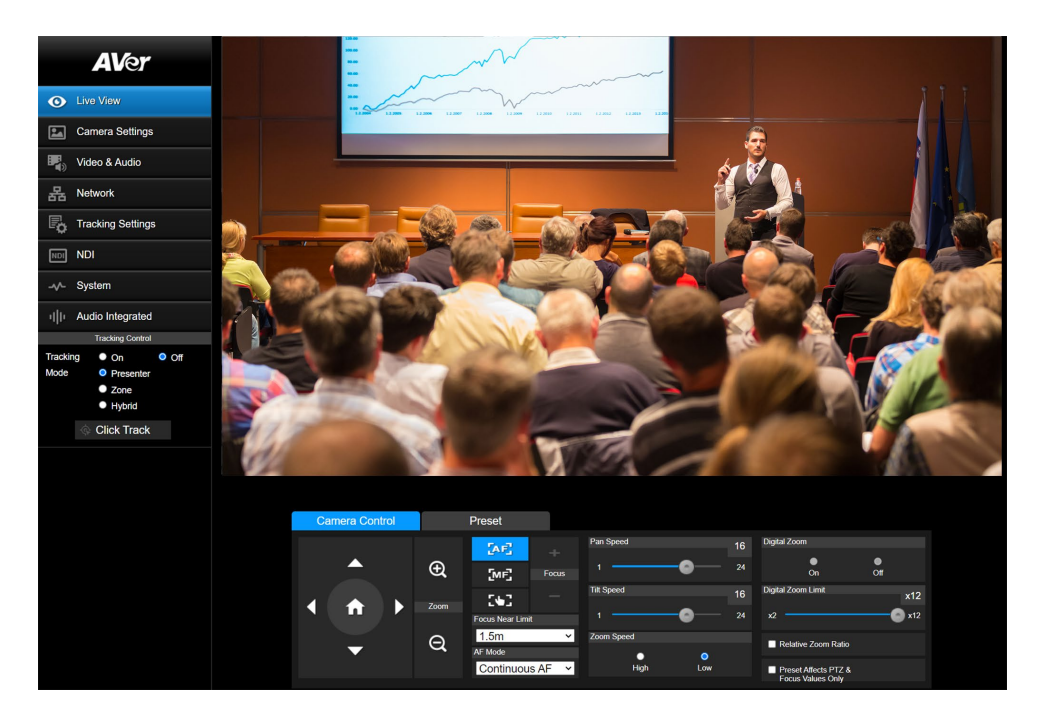

### **Camera Control**

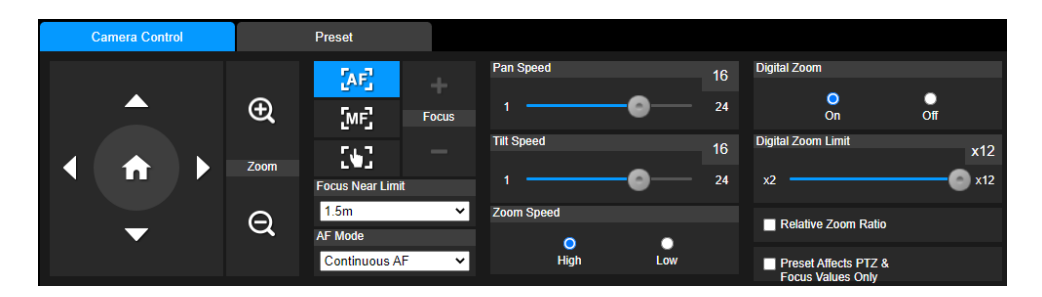

| Item                  | Description                                                      |
|-----------------------|------------------------------------------------------------------|
| Pan and Tilt Controls | Position the camera.                                             |
|                       | Drag the slider to adjust Pan Speed and Tilt Speed.              |
| Home Position 🖸       | Move the camera to the Home position.                            |
| Zoom 🕀 🔍              | Zoom in or zoom out the live view and select <b>Zoom Speed</b> . |
| Auto Focus           | <ul> <li>Select Auto Focus and then choose an AF mode:</li> <li>AF Trigger after PTZ: Automatically focus after each pan, tilt or zoom.</li> <li>Continuous AF: Automatically focus continuously.</li> </ul> |
|----------------------|----------------------------------------------------------------------------------------------------|
| Manual Focus         | Click to manually focus. Adjust the focus with +- buttons.                                                                                                    |
| One Push Focus       | Click to automatically focus once.                                                                                                    |
| Focus Near Limit     | Set up the nearest focus limit.                                                                                                    |
| Digital Zoom         | Turn digital zoom on or off.                                                                                                    |
| Digital Zoom Limit   | Adjust the digital zoom.                                                                                                    |
| Relative Zoom Ratio  | Select to automatically adjust pan and tilt speeds based on the zoom ratio.                                                                                                    |
| Preset Affects PTZ & | A preset typically includes pan, tilt, zoom, focus, and 3A (autofocus,                                                                                                    |
| Focus Values Only    | autoexposure, auto white balance) values.                                                                                                    |
|                      | Select to save only pan, tilt, zoom and focus values for presets.                                                                                                    |

## Preset

| Camera Control |      | Preset                    |             |            |             |      |          |     |  |
|----------------|------|---------------------------|-------------|------------|-------------|------|----------|-----|--|
|                |      | Save Preset               | Save Preset |            | Load Preset |      |          |     |  |
|                | Ð    | 0                         | Save        | 0          |             | Load | Edit Sce | nes |  |
|                |      | Video Freeze while Preset |             | Quick Call |             |      |          |     |  |
|                | Zoom |                           |             | 0          | 1           | 2    | 3        | 4   |  |
|                |      | Preset Accuracy           |             | 5          | 6           | 7    | 8        | 9   |  |
| <b>_</b> Q     |      | Preset Speed              | 50          | 10         | 11          | 12   | 13       | 14  |  |
|                |      | 5                         | 200         | 15         | 16          | 17   | 18       | 19  |  |
|                |      |                           |             |            |             |      |          |     |  |

| Item                      | Description                                                                                                    |
|---------------------------|----------------------------------------------------------------------------------------------------|
| Save Preset               | <ol> <li>Position the camera using pan, tilt and zoom controls.</li> <li>Enter a preset number (0–255) in the Save Preset field and click Save.</li> </ol>         |
| Load Preset               | <ol> <li>Enter a preset number (0–255) in the Load Preset field and<br/>click Load.</li> <li>Or click a preset number (0–19) in the Quick Call section.</li> </ol> |
| Video Freeze while Preset | Select to display only the live view from presets. The live view from the moving path will not be displayed.                                                       |
| Preset Accuracy           | Select to improve the accuracy of moving to presets.                                                                                                    |
| Preset Speed              | Adjust the camera speed when moving to presets.                                                                                                    |
| Edit Scenes               | To customize camera functions for preset 0–9:<br>1. Click <b>Edit Scenes</b> .                                                                                     |
|                           | <ol> <li>Select Scenes 0–9 from the Scenes List to add up to 10 CGI commands.</li> </ol>                                                                           |

|  |  | 3. Select a scene from the <b>Set Scenes</b> drop-down list for each preset. |
|--|--|------------------------------------------------------------------------------|
|--|--|------------------------------------------------------------------------------|

# **Camera Settings**

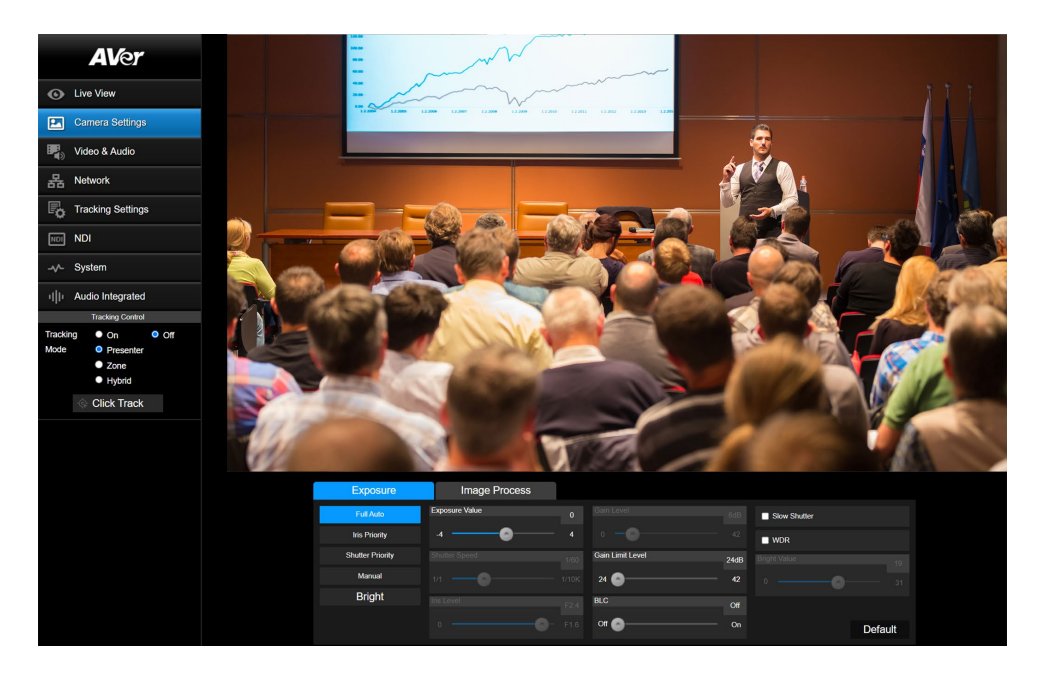

## Exposure

| Exposure         | Image Process  |   |                  |      |                 |
|------------------|----------------|---|------------------|------|-----------------|
| Full Auto        | Exposure Value |   |                  |      | Slow Shutter    |
| Iris Priority    | -4             | 4 |                  |      | WDR             |
| Shutter Priority |                |   | Gain Limit Level | 24dB | Bright Value 19 |
| Manual           |                |   | 24 💿             | 42   |                 |
| Bright           | Iris Level     |   | BLC              | Off  |                 |
|                  |                |   | Off 🕒            | On   | Default         |

Note: Click Default to reset Exposure to factory default settings.

| Item           | Description                              |
|----------------|------------------------------------------|
| Exposure Mode  | Choose an exposure mode.                 |
| Exposure Value | Adjust exposure, shutter, iris and gain. |
| Shutter Speed  |                                          |
| Iris Level     |                                          |
| Gain Level     |                                          |

| Gain Limit Level |                                                               |
|------------------|---------------------------------------------------------------|
| BLC              | Turn backlight compensation (BLC), slow shutter, wide dynamic |
| Slow Shutter     | range (WDR) on or off.                                        |
| WDR              |                                                               |
| Bright Value     | Drag the slider to adjust the brightness value.               |

## Image Process

| Exposu        | ıre                               |                 | Image Proces                         | SS           |         |            |              |    |              |          |        |           |
|---------------|-----------------------------------|-----------------|--------------------------------------|--------------|---------|------------|--------------|----|--------------|----------|--------|-----------|
| White Balance |                                   |                 |                                      |              |         | Saturation |              |    | Noise Filter |          |        |           |
| One Push      |                                   |                 | ~                                    |              |         |            | •••          | 10 | Off          | O<br>Low | Medium | O<br>High |
| R Gain        |                                   | 128             | B Gain                               |              | 128     | Contrast   |              |    | Mirror       |          | 🔲 Flip |           |
| 0             |                                   | 255             |                                      |              | 255     |            | <b>-O</b>    |    |              |          |        |           |
| One Push      |                                   |                 |                                      |              |         | Sharpness  |              |    |              |          |        |           |
| Set           | If you select "<br>sheet of white | One pu<br>paper | sh", please press :<br>to the camera | SET when pla | acing a |            | <b>-</b> 0-' |    |              |          | D      | lefault   |

Note: Click Default to reset Image Process to factory default settings.

| Item          | Description                                                             |
|---------------|-------------------------------------------------------------------------|
| White Balance | Choose a white balance mode                                             |
|               | • In Manual mode, you can also adjust the R Gain and B Gain.            |
|               | • In <b>One Push</b> mode, place a piece of white paper in front of the |
|               | camera lens and click Set to calibrate white balance.                   |
| Saturation    | Adjust saturation, contrast and sharpness.                              |
| Contrast      |                                                                         |
| Sharpness     |                                                                         |
| Noise Filter  | Select a noise filtering level.                                         |
| Mirror        | Select the checkbox to flip the image horizontally.                     |
| Flip          | Select the checkbox to flip the image vertically.                       |

# Video & Audio

| AVer                                                | Power Frequency                                      |                                           |                    |
|-----------------------------------------------------|------------------------------------------------------|-------------------------------------------|--------------------|
| Live View                                           | 50Hz 59.94Hz 60Hz                                    |                                           |                    |
| Camera Settings                                     | Video Output Resolution                              |                                           |                    |
| Video & Audio                                       | 10000/00                                             |                                           |                    |
| 몲 Network                                           | Theme Mode                                           |                                           |                    |
| Tracking Settings                                   | Portrait ~                                           |                                           |                    |
| NDI NDI                                             | Stream Video Output                                  | Bitrate                                   | Encoding Type      |
| -v- System                                          | 1920x1080 ~                                          | 4Mbps ~                                   | ● ●<br>H.264 H.265 |
| III Audio Integrated                                | Framerate                                            | I-VOP Interval (S) 1s                     | Rate Control       |
| Tracking Control                                    | 60 ×                                                 | 1 💿 10                                    | VBR CBR            |
| Tracking On Off<br>Mode Presenter<br>Zone<br>Hybrid | Audio Input Type<br>Line In<br>Enicoding Type<br>AAC | Audio Volume 5<br>0 0 10<br>Sampling Rate | USB Audio Enable   |

| Item                       | Description                                                                                                    |               |                                |            |  |  |  |  |
|----------------------------|----------------------------------------------------------------------------------------------------|---------------|--------------------------------|------------|--|--|--|--|
| Power Frequency            | Select 50Hz, 59.94Hz or 60Hz based on your country and region.                                                                                                    |               |                                |            |  |  |  |  |
| Video Output<br>Resolution | Select a resolution to display on your video output device.                                                                                                    |               |                                |            |  |  |  |  |
| Theme Mode                 | <ul> <li>Select a video mode based on your output interface.</li> <li>NDI is available for model names with N only.</li> <li>To stream with NDI HX3, select NDI as the theme mode.</li> </ul> |               |                                |            |  |  |  |  |
|                            | Mode                                                                                                    | Video Quality | Output Interface               | Sleep Mode |  |  |  |  |
|                            | Standard                                                                                                    | Standard      | HDMI, SDI, IP, USB,<br>NDI HX2 | N/A        |  |  |  |  |
|                            | Teams Teams certified HDMI, SDI, IP, USB Rotate towards the I/O ports (preset 20) when not streaming over LISB                                                                                |               |                                |            |  |  |  |  |
|                            | Zoom Zoom certified HDMI, SDI, IP, USB Rotate towards th<br>When not streamin<br>over USB.                                                                                                    |               |                                |            |  |  |  |  |

|                          | NDI*                                                                                                    | Standard                                                                                                 | HDMI, SDI, IP,<br>NDI HX3         | N/A          |  |  |  |  |  |
|--------------------------|----------------------------------------------------------------------------------------------------|----------------------------------------------------------------------------------------------------|-----------------------------------|--------------|--|--|--|--|--|
|                          | *To change<br>the web app                                                                                                    | *To change the sleep mode position, go to <b>System</b> > <b>Sleep to Preset</b> on the web application. |                                   |              |  |  |  |  |  |
| Stream Video Output      | Select a stre                                                                                                    | eam resolution o                                                                                         | n live view from the dro          | p-down list. |  |  |  |  |  |
| Bitrate                  | Select a bitr                                                                                                    | ate from the drop                                                                                        | o-down list.                      |              |  |  |  |  |  |
| Framerate                | Select a framerate for live stream – 1, 5, 15, 20 or 30 for power frequency 59.94Hz or 60Hz; 1, 5, 15, 20 or 25 for power frequency 50Hz. |                                                                                                    |                                   |              |  |  |  |  |  |
| I-VOP Interval (S)       | Drag the slie                                                                                                    | der to set the val                                                                                       | ue from <b>1s</b> to <b>10s</b> . |              |  |  |  |  |  |
| Encoding Type (video)    | Select H.26                                                                                                    | 4 or <b>H.265</b> to end                                                                                 | code streaming video.             |              |  |  |  |  |  |
| Rate Control             | Select VBR                                                                                                    | or CBR.                                                                                                  |                                   |              |  |  |  |  |  |
| Audio Input Type         | Select to inp                                                                                                    | out audio by Line                                                                                        | in or Mic in.                     |              |  |  |  |  |  |
| Audio Volume             | Drag the slie                                                                                                    | der to set the vol                                                                                       | ume from <b>0</b> to <b>10</b> .  |              |  |  |  |  |  |
| Encoding Type<br>(audio) | Select to encode audio.                                                                                                    |                                                                                                    |                                   |              |  |  |  |  |  |
| Sampling Rate            | Select a sar                                                                                                    | Select a sampling rate from the drop-down list.                                                          |                                   |              |  |  |  |  |  |
| USB Audio Enable         | Select from the drop-down list to turn on or off the setting.                                                                             |                                                                                                    |                                   |              |  |  |  |  |  |

## Network

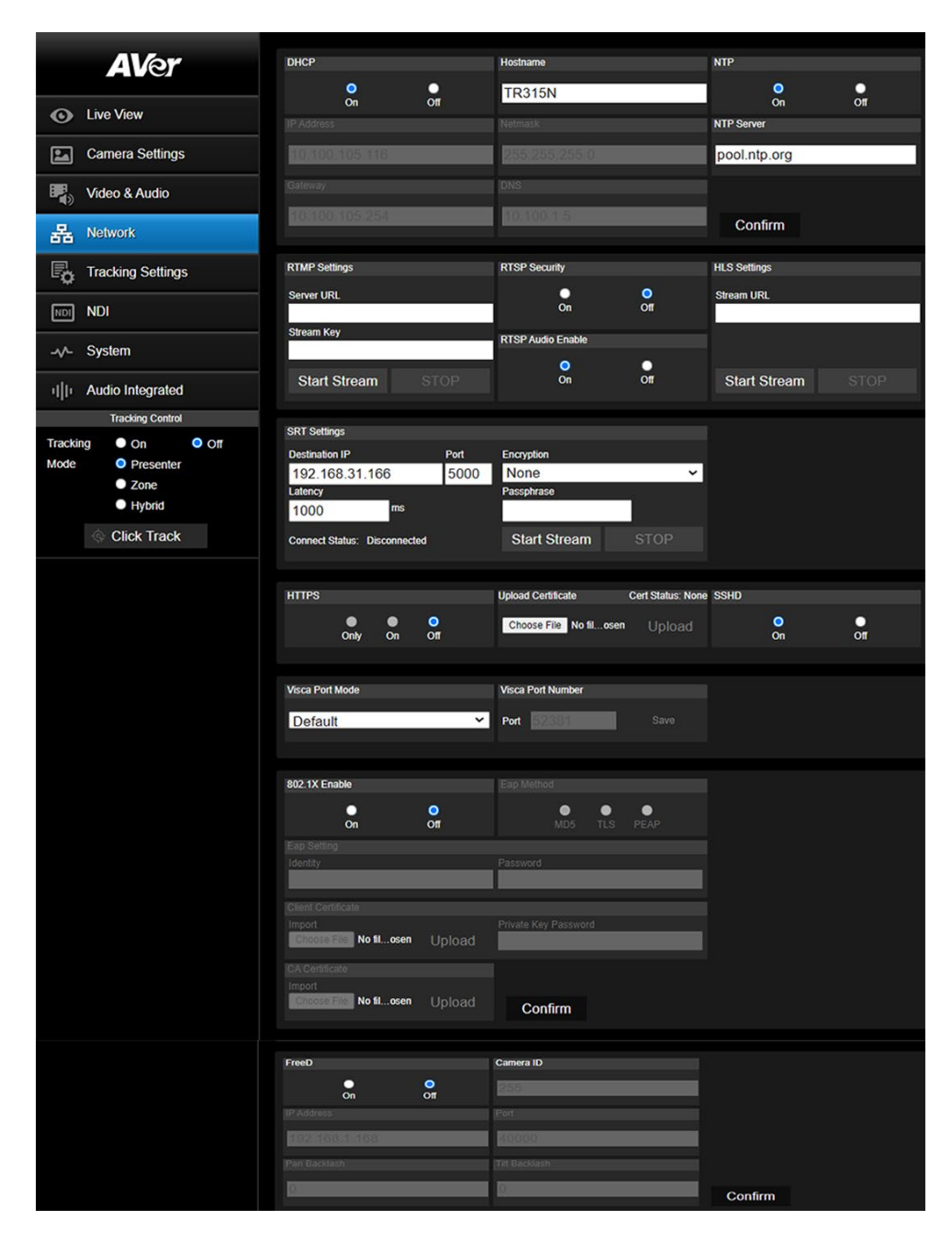

| ltem          | Description                                                                     |  |  |
|---------------|---------------------------------------------------------------------------------|--|--|
| DHCP          | Set up the network to DHCP or Static IP.                                        |  |  |
|               | • DHCP: Select On to assign the related IP settings with the camera             |  |  |
|               | automatically. Click <b>Confirm</b> to save the settings.                       |  |  |
|               | • Static IP: Select Off to manually enter the IP Address, Netmask,              |  |  |
|               | Gateway and DNS. Click Confirm to save the settings.                            |  |  |
| Hostname      | Enter a hostname that is displayed on devices such as an IP router.             |  |  |
|               | The default is your model name.                                                 |  |  |
| NTP           | Turn Network Time Protocol (NTP) on or off.                                     |  |  |
| RTMP Settings | Stream camera live video to a video platform such as YouTube.                   |  |  |
|               | 1. Enter the Server URL and Stream Key of the platform. Please refer to         |  |  |
|               | the instruction of the platform you use to obtain the server URL and            |  |  |
|               | stream key.                                                                     |  |  |
|               | 2. Click <b>Start Stream</b> to start streaming, <b>Stop</b> to stop streaming. |  |  |
| RTSP Security | Protect your video stream on media players such as VLC, PotPlayer and           |  |  |
|               | QuickTime by ensuring that only authorized users can access it.                 |  |  |
|               | When Security is turned off:                                                    |  |  |
|               | 1. Enter your camera's RTSP URL into the media player.                          |  |  |
|               | 2. RTSP URL: rtsp://[camera IP address]/live_st1                                |  |  |
|               | Example: rtsp://192.168.1.100/live_st1                                          |  |  |
|               | When <b>Security</b> is turned on:                                              |  |  |
|               | 1. Enter your camera's RTSP URL, username and password into the                 |  |  |
|               | media player.                                                                   |  |  |
|               | 2. RTSP URL: rtsp://[username:password]@[camera IP                              |  |  |
|               | address]/live_st1                                                               |  |  |
|               | Example: rtsp://1:1@192.168.1.100/live_st1                                      |  |  |
|               | 3. Username and password: camera's web interface login.                         |  |  |
| HLS Settings  | Configure HTTP Live Streaming (HLS) settings to provide adaptive bitrate        |  |  |
|               | streaming, which ensures smooth playback and minimizes buffering.               |  |  |
|               | 1. Enter the stream URL obtained from the streaming service or server.          |  |  |
|               | 2. Click Start Stream to start streaming, Stop to stop streaming.               |  |  |
| SRT Settings  | • vMix                                                                          |  |  |
|               | 1. Make sure the vMix workstation and your camera are on same                   |  |  |
|               | network. Copy the workstation's IP address.                                     |  |  |

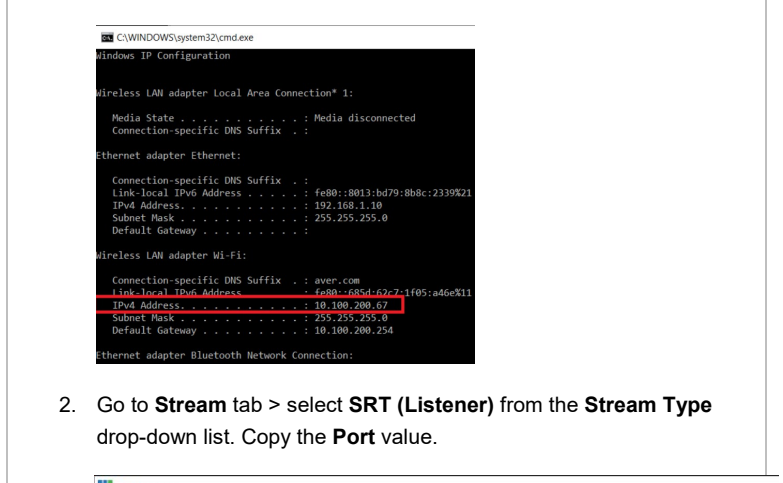

| Video                 | Stream Type        | SRT (Listener) |            |      |
|-----------------------|--------------------|----------------|------------|------|
| DVD                   |                    |                | Port       | 5000 |
| List                  | Latency (ms)       | 200            | Passphrase |      |
|                       | Decoder Delay (ms) | 0              | Key Length | 32   |
| Camera                | Stream ID          |                |            |      |
| NDI / Desktop Capture | SRTListener 5000   |                |            |      |
| A Character COT       |                    |                |            |      |

3. Paste the IP address and Port value into **SRT Settings** fields and click **Start Stream. Connect Status** will change to **Connected**.

| 1 | SRT Settings              |      | P              |
|---|---------------------------|------|----------------|
| Ť | Destination IP            | Port | Encryption     |
|   | Latency                   | 3000 | Passphrase     |
|   | 1000 ms                   |      |                |
| 2 | Connect Status: Connected | (()) | Start Stream 2 |

- OBS (Open Broadcaster Software)
  - 1. Make sure the OBS workstation and your camera are on same network. Copy the workstation's IP address.

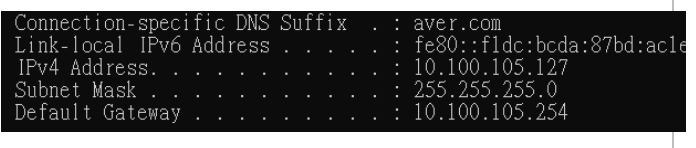

- 2. Open OBS. Add a scene and a source.
- 3. Enter "srt://[Workstation IP]:[port]?mode=listener" in the Input field. Example: srt://10.100.105.127:8889?mode=listener

|                 | Properties for 'PTC310 SRT' X                                                                                                    |  |
|-----------------|----------------------------------------------------------------------------------------------------|--|
|                 | Local Ful     Reconact Delay     Local coding when available      Reconact Delay     Local coding when available      Reconact Delay     Local coding when available      Reconact Delay     Local coding when available      Reconact Delay     Local coding when available      Reconact Delay     Local coding when available      Reconact Delay     Local coding when available      Reconact Delay     Local coding when available      Reconact Delay     Local coding when available      Reconact Delay     Local coding when available      Reconact Delay     Local coding when available      Reconact Delay     Local coding when available      Reconact Delay     Local coding when available      Reconact Delay     Local coding when available |  |
|                 | <ol> <li>If there is no image, right-click on the source &gt; Transform &gt; Fit to<br/>screen to re-scale image.</li> </ol>                                                                                                    |  |
| HTTPS           | <ol> <li>Enable HTTPS to establish a secure connection between your browser and<br/>your camera. To enable HTTPS access on your camera:</li> <li>Obtain a SSL certificate for encryption and decryption in base-64<br/>encoded format and use a private key in PKCS#8 format (unencrypted).</li> <li>Package the required certificate content into PEM format. The SSL<br/>certificate uploaded to the camera must be in PEM format.</li> <li>Click Choose File to select the certificate file, and then click Upload.</li> <li>Turn on HTTPS.</li> </ol>                                                                                                    |  |
| SSHD            | Turn remote debugging from AVer on or off.                                                                                                    |  |
| Visca Port Mode | Select a VISCA port mode.<br>After selected, enter <b>Visca Port Number</b> .                                                                                                    |  |
| 802.1x Enable   | Turn 802.1x Enable on or off.                                                                                                    |  |
| Eap Method      | When <b>802.1x Enable</b> is turned on, select an Eap method.                                                                                                    |  |
| Eap Setting     | Based on your Eap method, complete the authentication and click <b>Confirm</b> .                                                                                                    |  |
| FreeD           | <ul> <li>Turn the FreeD protocol on to send camera positioning data to a virtual reality production system.</li> <li>When FreeD is turned on, enter the following information: <ul> <li>Your Camera ID.</li> <li>The IP Address and Port of the device receiving your camera's positioning data.</li> </ul> </li> </ul>                                                                                                    |  |
|                 | <ul> <li>Manually enter pan and tilt backlash amount to ensure accurate aiming.</li> </ul>                                                                                                    |  |

# **Tracking Settings**

## **Tracking Modes Overview**

For details on settings, please refer to their respective chapters.

#### **Presenter Mode**

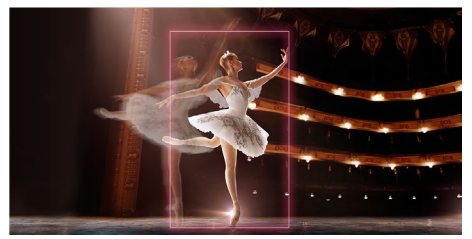

Zone Mode

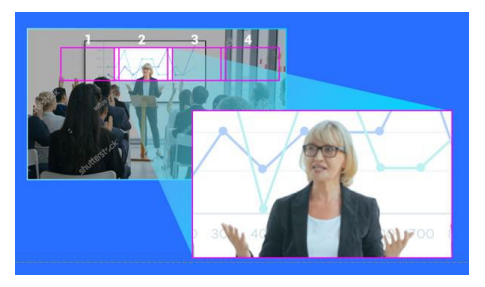

Frames and follows the presenter on screen.

Frames and follows the presenter on screen using up to four presets. When the presenter exits the previous preset, the camera will follow and move to the next preset.

Hybrid Mode

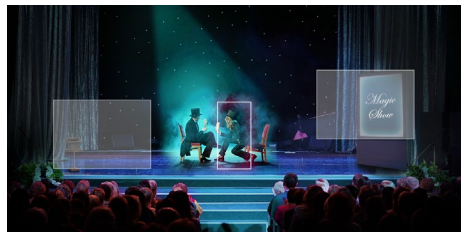

Hyrbid Mode combines Presenter Mode and Zone Mode, and lets you define a detection area for each preset. When the presenter enters the detection area, the camera will move to the corresponding preset. When the presenter leaves the detection area, the camera frames and follows the presenter.

## Compare Tracking Modes

|                    | Presenter Mode   | Zone Mode                  | Hybrid Mode<br>(Presenter +Zone) |
|--------------------|------------------|----------------------------|----------------------------------|
| Use case           | Performance arts | Keynotes,<br>presentations | All of the above                 |
| Perfect for        | Movements        | Content                    | Movements and content            |
| Available presets  | Preset 1         | Presets 6–9                | Presets 10–13                    |
| Facial recognition | $\checkmark$     | -                          | ✓ Presenter                      |
| Click Track        | $\checkmark$     | -                          | ✓ Presenter                      |

## **Tracking Control Panel**

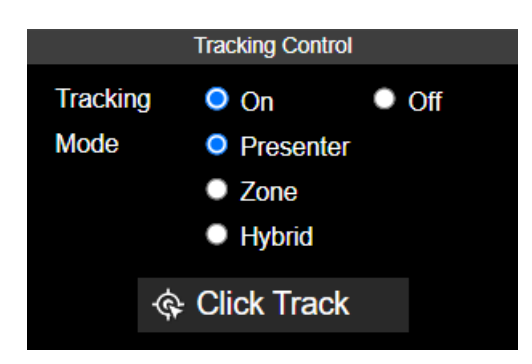

- Tracking: Turn tracking on or off.
- **Mode:** Select a tracking mode to frame and follow the presenter in real time as they move. For details on tracking settings, please refer to respective chapters.
- Click Track: Presenter Mode uses facial recognition and lets you switch the presenter you want to track. Click the Click Track button to frame everyone on screen in bounding boxes and click to select the presenter you want to track. Selected presenter will be in a red frame.

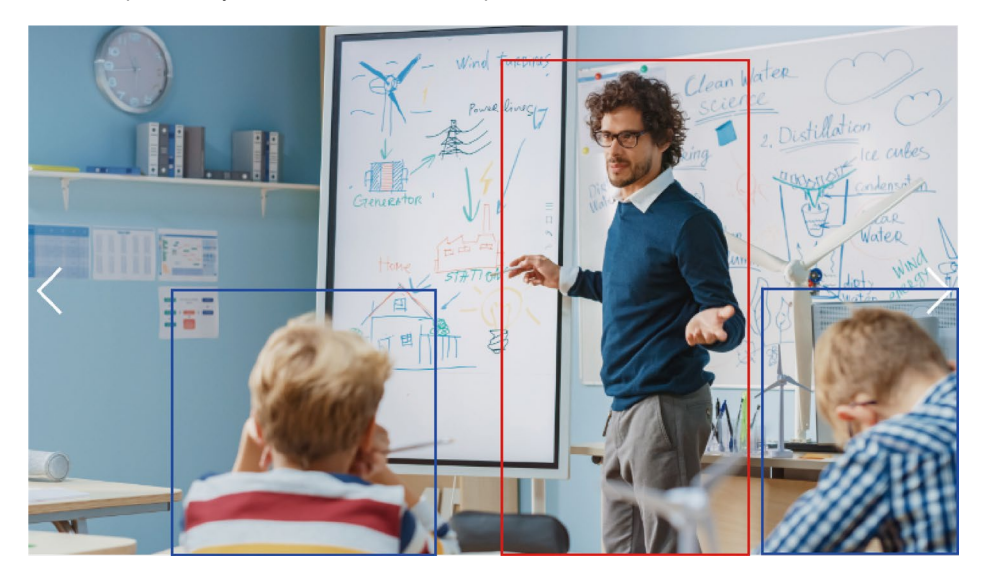

### **Presenter Mode**

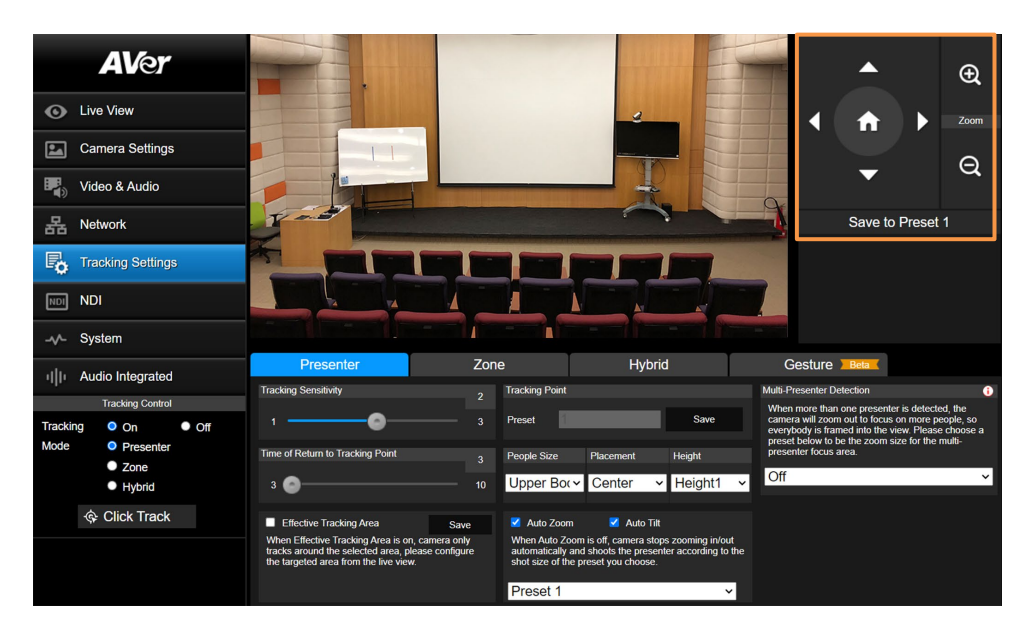

Presenter Mode frames and follows the presenter on screen, and returns to the tracking point (Preset 1) when no one is on screen.

#### To set up Presenter Mode:

- 1. Go to Tracking Settings > Presenter.
- 2. Use pan, tilt and zoom controls to position your camera and click **Save to Preset 1** to save the Tracking Point.
- 3. Configure additional settings:

| Item                                | Description                                                                                                    |  |  |
|-------------------------------------|----------------------------------------------------------------------------------------------------|--|--|
| Tracking Sensitivity                | Drag the slider to adjust tracking sensitivity.                                                                                                    |  |  |
| Time of Return to Tracking<br>Point | Drag the slider to set an idle time (second) before the camera return to the tracking point.                                                                                                    |  |  |
| Effective Tracking Area             | <ul> <li>Define an effective tracking area. The camera only tracks the presenter inside that area.</li> <li>1. Select the checkbox and click Set.</li> <li>2. Drag the upper-left or the lower-right corner of the red square to adjust the size of the tracking area.</li> </ul> |  |  |

| Tracking Point                    | If no one is on screen, the camera will return to the tracking point (Preset 1).                                                                                                    |
|-----------------------------------|----------------------------------------------------------------------------------------------------|
| People Size, Placement,<br>Height | <ul> <li>Frame the presenter's full body or upper body.</li> <li>Horizontally align the presenter to the left, center or right.</li> <li>Vertically align the presenter to the center or bottom.</li> </ul>                                   |
| Auto Zoom                         | <ul> <li>When Auto Zoom is off, the zoom ratio will be based on your selected preset from the drop-down list.</li> <li>When Auto Tilt is turned off, the tilt angle will be based on your selected preset from the drop-down list.</li> </ul> |
| Auto Tilt                         | <ul> <li>Auto Zoom </li> <li>Auto Tilt</li> <li>When Auto Zoom is off, camera stops zooming in/out automatically and shoots the presenter according to the shot size of the preset you choose.</li> <li>Preset 1 </li> </ul>                  |
| Multi-Presenter Detection         | When multiple presenters are detected, the camera will go to your selected Multi-Presenter Detection preset and frame entire group on screen.                                                                                                 |
|                                   | <ol> <li>Go to Tracking Settings &gt; Presenter.</li> <li>Make sure Auto Zoom is turned on.</li> </ol>                                                                                                    |
|                                   | 3. Select a preset from the <b>Multi-Presenter Detection</b> drop-<br>down list to turn on Multi-Presenter Detection.                                                                                                    |
|                                   | <ul> <li>Note:</li> <li>Make sure you have defined the required preset.</li> <li>The preset should cover a wide area where multiple presenters may appear.</li> </ul>                                                                         |
|                                   | 4. You can also define an exclusion zone in <b>Set Shield Zone</b> to avoid unwanted multi-presenter detection, such as when you have audience in the front row.                                                                              |

#### 4. Turn on Tracking and select Presenter Mode on the tracking control panel.

**Note:** Presenter Mode uses facial recognition and lets you switch the presenter you want to track. Click the **Click Track** button to frame everyone on screen in bounding boxes and click to select the presenter you want to track. Selected presenter will be in a red frame.

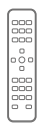

#### To set up Presenter Mode with the remote control:

- Use directional buttons to position your camera. Press and hold **Preset**, then press **Number button 1** to save the tracking point (Preset 1).
- 2. Press Auto Tracking ON to turn on Presenter Mode.
- 3. Press Upper Body or Full body.
- 4. To switch presenters, press **Switch**. With each press, cycle through presenters clockwise, starting from the center.

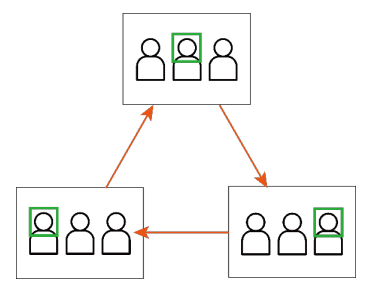

## Zone Mode

| AVer                     |                                  |              | <b>▲</b> ⊕                 |
|--------------------------|----------------------------------|--------------|----------------------------|
| Live View                |                                  |              | ✓ ★ ≥ Zoom                 |
| Camera Settings          |                                  | I I I        | A                          |
| Video & Audio            |                                  |              | <b>▼</b>                   |
| 器 Network                |                                  |              | Preset 6 V                 |
| Tracking Settings        | 6 7                              | 8 9          | Save Delete                |
| NDI NDI                  |                                  | 10           | 2 Blocks 3 Blocks 4 Blocks |
| -v- System               | - Marriel                        |              | Setting Tips               |
| III Audio Integrated     | Presenter                        | Zone Hybrid  | Gesture Beta               |
| Tracking Control         | Tracking Sensitivity             | 2 Point      |                            |
| Tracking On Off          | 1                                | - 3 Preset 6 | <b>~</b>                   |
| Mode O Presenter         | Time of Return to Tracking Point |              |                            |
| <ul><li>Hybrid</li></ul> | 3 💿                              | 10           |                            |
| Click Track              |                                  |              |                            |
|                          |                                  |              |                            |
|                          |                                  |              |                            |

Zone Mode uses up to 4 presets to frame and follow the presenter on screen. When the presenter exits the previous preset, the camera will follow and move to the next preset.

When no one is in the presets, the camera returns to the tracking point (Preset 6 or selected preset).

#### Note:

 Zone Mode detects all faces or human silhouettes entering the presets. Beside the presenter, make sure there are no other faces or human silhouettes on a poster in the presets to avoid interference.

#### To set up Zone Mode:

- 1. Go to Tracking Settings > Zone.
- 2. Select the number of **Blocks** (presets) you want to track.
- 3. Select the presets you want to save from the drop-down list. Presets 6–9 are available.

| 2 Blocks     | 3 Blocks         | 4 Blocks             |
|--------------|------------------|----------------------|
| Preset 6 · 7 | Preset 6 · 7 · 8 | Preset 6 × 7 × 8 × 9 |

4. Use pan, tilt and zoom controls to position your camera and click **Save** to save that position. A thumbnail will appear in the preview. Repeat these steps for all presets.

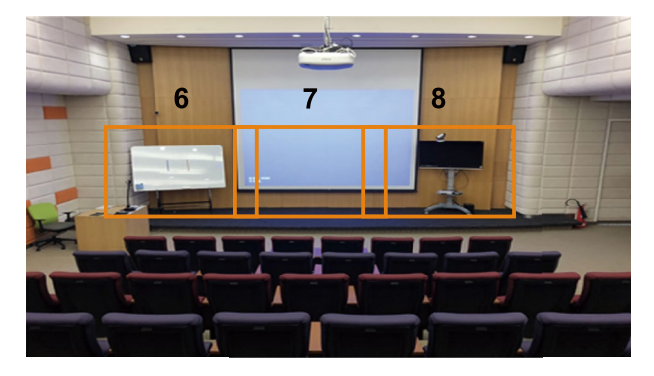

**Note:** Define overlapping presets from left to right for a smooth transition. When the presenter exits the previous preset, the camera will follow and move to the next preset.

5. Configure additional settings:

| Item                                | Description                                                                                              |
|-------------------------------------|----------------------------------------------------------------------------------------------------|
| Tracking Sensitivity                | Drag the slider to adjust tracking sensitivity.                                                          |
| Time of Return to Tracking<br>Point | Drag the slider to set an idle time (second) before the camera return to the tracking point.             |
| Tracking Point                      | If no one is in the presets, the camera will return to the tracking point (Preset 6 or selected preset). |
|                                     | Tracking Point Preset 6                                                                                  |

6. Turn on Tracking and select Zone Mode on the tracking control panel.

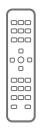

#### To set up Zone Mode with the remote control:

#### To set up Zone Mode with the remote control:

1. Use directional buttons to position your camera. Press and hold **Preset**, then press **Number button 6** to save Preset 6. Repeat these steps for Preset 7.

Note: Zone Mode has 2 blocks by default. To select more blocks, access the web interface.

- 2. Press Auto Tracking ON to turn on Presenter Mode
- 3. Then press and hold Tracking Point to switch tracking mode from Presenter Mode to Zone Mode.

## Hybrid Mode

| <b>AV</b> er           |                                                                                                    |                                                                       |                                                                                                   | <b>▲</b> ⊕   |
|------------------------|----------------------------------------------------------------------------------------------------|-----------------------------------------------------------------------|---------------------------------------------------------------------------------------------------|--------------|
| Live View              |                                                                                                    |                                                                       |                                                                                                   | Toom         |
| Camera Settings        |                                                                                                    | I                                                                     |                                                                                                   |              |
| Video & Audio          |                                                                                                    |                                                                       |                                                                                                   | ▼ 4          |
| 몹 Network              |                                                                                                    |                                                                       | Preset 1                                                                                          | ~            |
| • Tracking Settings    | 10 11                                                                                                    | 12                                                                    | Sav<br>13                                                                                         | e Delete     |
| NDI NDI                | and the second                                                                                                    |                                                                       |                                                                                                   |              |
| -v∕- System            | A shared                                                                                                    |                                                                       |                                                                                                   |              |
| Tracking Control       | Presenter                                                                                                    | Zone                                                                  | Hybrid                                                                                            | Gesture Beta |
| Tracking On Off        | Tracking Sensitivity                                                                                                    | 2 Tracking Point                                                      |                                                                                                   |              |
| Mode   Presenter  Zone | •                                                                                                    | 3 Preset                                                              | Save                                                                                              |              |
| Hybrid                 | Time of Return to Tracking Point                                                                                                   | 3 People Size                                                         |                                                                                                   |              |
| Click Track            | 3 🙆                                                                                                    | - 10 Full                                                             | Body Upper Body                                                                                   |              |
|                        | Effective Tracking Area                                                                                                    | Set 🗹 Auto Zoom                                                       | Auto Tilt                                                                                         |              |
|                        | When Effective Tracking Area is on, camera<br>tracks around the selected area, please con<br>the targeted area from the live view. | only When Auto Zoom<br>figure automatically and<br>shot size of the p | is off, camera stops zooming in/out<br>I shoots the presenter according to t<br>reset you choose. | the          |
|                        |                                                                                                    | Preset 1                                                              | *                                                                                                 |              |

Hyrbid Mode combines Presenter Mode and Zone Mode.

Uses presets when the presenter is inside of presets, frames and follows the presenter when they are outside of presets.

When no one is on screen, the camera returns to the tracking point (Preset 1).

#### To set up Hybrid Mode:

- 1. Go to Tracking Settings > Hybrid.
- 2. Use pan, tilt and zoom controls to position your camera and click **Save to Preset 1** to save the **Tracking Point**.
- 3. Then, select the presets you want to save from the drop-down list. Presets 10–13 are available.

4. Use pan, tilt and zoom controls to position your camera and click **Save** to save that position. A thumbnail will appear in the preview. Repeat these steps for all presets.

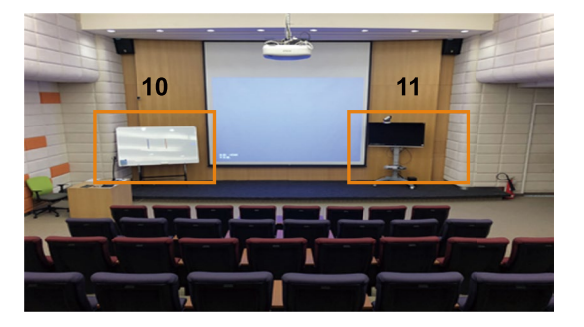

Note: Do not overlap presets. Leave ample room between presets for a smooth transition.

5. Configure additional settings:

| Item                                | Description                                                                                                    |
|-------------------------------------|----------------------------------------------------------------------------------------------------|
| Tracking Sensitivity                | Drag the slider to adjust tracking sensitivity.                                                                                                    |
| Time of Return to Tracking<br>Point | Drag the slider to set an idle time (second) before the camera returns to the tracking point.                                                                                                    |
| Effective Tracking Area             | <ul> <li>Define an effective tracking area. Only presenters inside the area will be tracked.</li> <li>1. Select the checkbox and click Set.</li> <li>2. Drag the upper-left or the lower-right corner of the red frame to adjust the size of the tracking area.</li> </ul> |
| Tracking Point                      | If no one is on screen, the camera will return to the tracking point (Preset 1).                                                                                                    |
| People Size                         | Frame the presenter's full body or upper body.                                                                                                    |
| Auto Zoom                           | <ul> <li>When Auto Zoom is turned off, the zoom ratio will be based on your selected preset from the drop-down list.</li> <li>When Auto Tilt is turned off, the tilt angle will be based on your selected preset from the drop-down list.</li> </ul>                       |
| Auto Tilt                           | <ul> <li>Auto Zoom Auto Tilt</li> <li>When Auto Zoom is off, camera stops zooming in/out automatically and shoots the presenter according to the shot size of the preset you choose.</li> <li>Preset 1 </li> </ul>                                                         |

#### 6. Turn on Tracking and select Hyrbid Mode on the Tracking Control panel.

**Note:** Presenter Mode lets you switch the presenter you want to track. Click the **Click Track** button to frame everyone on screen in bounding boxes and click to select the presenter you want to track. Selected presenter will be in a red frame.

## Gesture

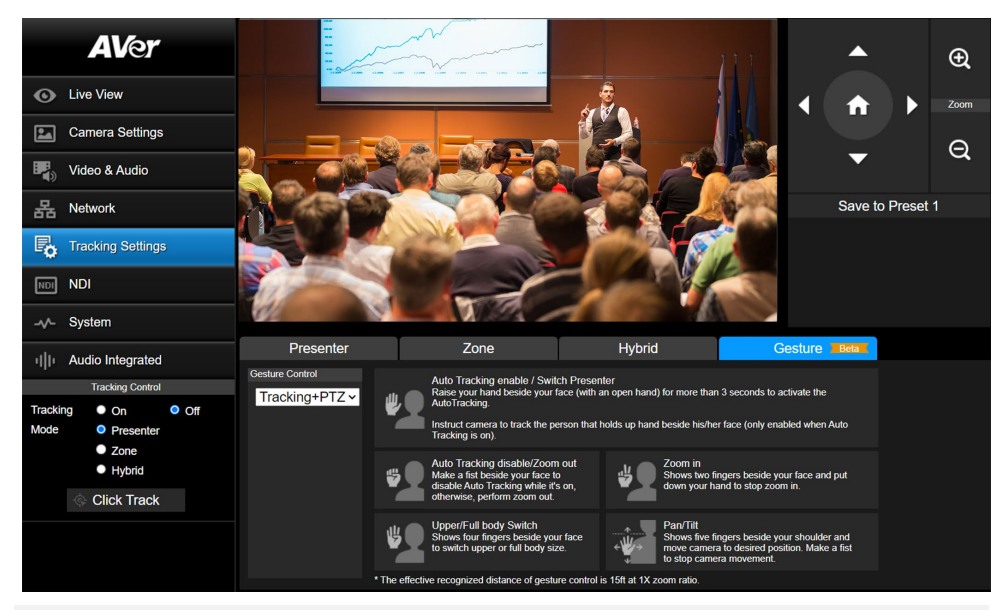

#### Note:

- The effective distance is 15 feet at 1X zoom ratio.
- When a gesture is recognized, the LED indicator will flash purple.

#### To set up gesture control:

- 1. Select an option from the Gesture Control drop-down list:
  - Off: Turn off gesture control.
  - Tracking: Gesture control is available in tracking modes.
  - PTZ: Gesture control is available in PTZ mode.
  - Tracking + PTZ: Gesture control is available in all tracking and PTZ modes.

# NDI

Note: NDI is available for model names with N only.

|        | <b>AV</b> er                  | NDI Activate Function    |                            |                 |               |
|--------|-------------------------------|--------------------------|----------------------------|-----------------|---------------|
| ø      | Live View                     |                          |                            |                 |               |
| 24     | Camera Settings               | Video Bandwidth          | Stream Video Output        | Framerate       | Encoding Type |
|        | Video & Audio                 |                          | 1920X1060                  |                 |               |
| 몲      | Network                       | Local Device Name        | Device Channel (Camera ID) |                 |               |
| r.     | Tracking Settings             | AVer                     | TR315N                     |                 |               |
| NDI    | NDI                           | Receive Group            |                            |                 |               |
| -^-    | System                        | Public                   |                            |                 |               |
| alle   | Audio Integrated              | Reliable UDP             |                            |                 |               |
| Tracki | Tracking Control              | Discovery Server         | Discovery Server Address   |                 |               |
| Mode   | Presenter     Zone     Hybrid |                          | 192.168.1.10               |                 |               |
|        |                               | Multicast Server         | Multicast Server Mask      |                 |               |
|        | Iclick Track                  |                          | 255.255.255.0              |                 |               |
|        |                               | Multicast Server Address | Multicast TTL              |                 |               |
|        |                               | 239.255.0.0              | 10                         | Confirm Cancel  |               |
|        |                               | NDI Bridge               | NDI Bridge IP Address      | NDI Bridge Name |               |
|        |                               |                          | 192.168.1.11               | NdiBridge       |               |

| Item                       | Description                                                                                                    |
|----------------------------|----------------------------------------------------------------------------------------------------|
| NDI Activate Function      | Click to enter your NDI license key.                                                                                    |
|                            | To purchase NDI HX upgrade, please visit NewTek Online Store                                                            |
|                            | (https://store.newtek.com/ndi-hx-upgrade-for-cameras.html#)                                                             |
| Video Bandwidth            | Select a bandwidth. NDI HX3 is a protocol that enables high-<br>quality video streaming over IP networks.               |
| Stream Video Output        | Choose a streaming output resolution for the live view.                                                                 |
| Framerate                  | Choose a framerate.                                                                                                    |
| Encoding Type              | Select <b>H.264</b> or <b>H.265</b> .                                                                                   |
| Local Device Name          | Enter a name that identifies your camera group on the NDI                                                               |
|                            | software.                                                                                                    |
|                            | The default is AVer.                                                                                                    |
| Device Channel (Camera ID) | <ul><li>Enter a name that identifies your camera on the NDI software.</li><li>The default is your model name.</li></ul> |
|                            | • A name must have no more than 10 characters. Use                                                                      |
|                            | number, upper and lower case letter, or special character (!                                                            |
|                            | @ % ^ , . / : + ? [] {}~).                                                                                              |
| Receive Group              | Enter a name for a receive group.                                                                                       |
|                            | <ul> <li>All devices in the receive group receive the same NDI streams.</li> </ul>                                      |

|                          | <ul> <li>The receive group should remain <b>public</b>. If this is changed,<br/>you will need to join the group through NDI® Access<br/>Manager.</li> </ul> |
|--------------------------|----------------------------------------------------------------------------------------------------|
| Reliable UDP             | Select the checkbox to enable Reliable User Datagram Protocol (RUDP).                                                                                       |
| Discovery Server         | Select the checkbox to enable discovery server to allow devices<br>to discover and connect to each other on a network<br>automatically.                     |
| Discovery Server Address | Enter the IP address of a server running a discovery server application.                                                                                    |
| Multicast Server         | Select the checkbox to enable multicast server to allow efficient distribution of NDI streams to multiple receivers without overwhelming the network.       |
| Multicast Server Mask    | Enter the network mask to specify the range of IP addresses that are eligible to receive NDI streams.                                                       |
| Multicast Server Address | Enter the IP address of a group of recipients that receive NDI streams from a multicast server.                                                             |
| Multicast TTL            | Enter a multicast time to live (TTL) value between 1-255 to control the distance multicast packets can travel.                                              |

# System

| AVer                   | Upgrade firmware<br>Choose File No filosen Upgrade<br>Factory Default<br>Reset To Factory Default             | Model Name         TR315           IP Address         10.100.105.116           Stelial Number         1212/2121212           MAC Addres         00.181.A3.31.14           Firmware Version         0.0000.33           Lens Firmware Version         0.026           MCU Firmware Version         0.88354DE9 |                                |            |
|------------------------|----------------------------------------------------------------------------------------------------|----------------------------------------------------------------------------------------------------|--------------------------------|------------|
| Video & Audio          |                                                                                                    |                                                                                                    |                                |            |
| La Network             | Login<br>Login Name<br>aaaa1111<br>Login Password                                                             | English ~                                                                                                    | Syslog<br>IP Address<br>Port   |            |
| Tracking Settings      | ••••••                                                                                                    | Reboot Set Date/Time                                                                                                    |                                |            |
| NDI NDI                | Change Cancel                                                                                                 | Power Schedule                                                                                                    | On Off                         |            |
| -v- System             | Status OSD                                                                                                    | Setting                                                                                                    | Status Live View               | Export Log |
| III Audio Integrated   | On Off                                                                                                    | Import Setting Export Setting                                                                                                    | On Off                         |            |
| Tracking Control       |                                                                                                    |                                                                                                    |                                |            |
| Mode Presenter<br>Zone | Power Up to Preset O Save                                                                                     | Power Off to Preset           0         Save                                                                                                    | Power Off Completely<br>On Off |            |
| Click Track            | VISCA Customized Function                                                                                     |                                                                                                    |                                |            |
|                        | Sleep to Preset                                                                                               | Sleep Timer                                                                                                    |                                |            |
|                        | Sleep presets can be enabled in the<br>Zoom/Teams video theme, and presets can<br>be set for sleep positions. | Off 10 sec 5 min 10 min                                                                                                    |                                |            |

| Item             | Description                                                                                                    |
|------------------|----------------------------------------------------------------------------------------------------|
| Upgrade firmware | <ol> <li>To upgrade the firmware:</li> <li>Download the newest firmware from AVer Download Center (<u>https://www.aver.com/Download-Center/professional-ptz-camera)</u></li> <li>On the web interface, go to System &gt; Upgrade firmware.</li> <li>Click Choose File to select the firmware.</li> <li>Click Upgrade.</li> <li>Refresh the browser after the upgrade is complete.</li> </ol> |
|                  | <b>Note:</b> Keep your camera connected to a power source during firmware upgrade. Network connection will be lost during the process and camera will reboot automatically after upgrading.                                                                                                    |
| Factory Default  | Reset the camera to factory default settings.                                                                                                    |
| Login            | <ul> <li>For first-time login, you'll be prompted to change the username<br/>and Password:</li> <li>Username: Use 1-32 characters.</li> <li>Password: Use 8-32 characters and a combination of<br/>uppercase letters, lowercase letters, numbers, and symbols</li> </ul>                                                                                                    |

|                               | (%+=,^/@.~). The password cannot be the same as the username.                                                                                                    |  |  |
|-------------------------------|----------------------------------------------------------------------------------------------------|--|--|
| Language                      | Change the web interface language.                                                                                                    |  |  |
| Reboot                        | Restart your camera.                                                                                                    |  |  |
| Set Date/Time                 | Set the camera date and time.                                                                                                    |  |  |
| Power Schedule                | Schedule specific times for the camera to reboot or shut down.                                                                                                    |  |  |
| Syslog                        | Turn on to receive technical supports.<br>Enter the <b>IP Address</b> and <b>Port</b> of the receiving device for debug<br>and problem analysis.                                                                                                    |  |  |
| Status OSD                    | Turn on to display preset and zoom ratio on HDMI output.                                                                                                    |  |  |
| Setting                       | Import or export your camera settings                                                                                                    |  |  |
| Status Live View              | Turn the camera live view on or off.                                                                                                    |  |  |
| Export Log                    | Export system log.                                                                                                    |  |  |
| Power Up to Preset            | <ul> <li>Move the camera to the defined preset after powering on.</li> <li>To enable:</li> <li>1. Make sure the preset has been defined.</li> <li>2. Select Power Up to Preset &gt; enter a preset number &gt; click Save.</li> </ul>                                                                                                  |  |  |
| Power Off to Preset           | <ul> <li>Move the camera to the defined preset before powering off.</li> <li>To enable:</li> <li>1. Make sure the preset has been defined.</li> <li>2. Select Power Off to Preset &gt; enter a preset number &gt; click Save.</li> </ul>                                                                                               |  |  |
| Power Off Completely          | <ul> <li>Select a power setting for your camera:</li> <li>On: Shuts down.</li> <li>Off: Enters Standby mode.</li> </ul>                                                                                                    |  |  |
| VISCA Customized Function     | Set VISCA customized functions and click <b>OK</b> .                                                                                                    |  |  |
| Sleep to Preset               | <ul> <li>When no video is transmitted over USB on Zoom or Teams, set up</li> <li>Sleep to Preset and Sleep Timer to move the camera to a defined preset after a period of time for enhanced privacy.</li> <li>To enable: <ol> <li>Make sure the preset has been defined.</li> </ol> </li> </ul>                                        |  |  |
| Sleep Timer                   | <ol> <li>Go to Video &amp; Audio &gt; Theme Mode &gt; choose 200m of<br/>Teams.</li> <li>Go to Systems &gt; Sleep to Preset &gt; choose a preset.</li> <li>Go to Systems &gt; Sleep Timer &gt; select a duration.</li> <li>To disable, choose Off from the Sleep to Preset drop-down list<br/>or select Off in Sleep Timer.</li> </ol> |  |  |
| Help Improving AVer<br>Camera | Opt-in or opt-out of providing anonymous usage data.                                                                                                    |  |  |
| LED Indicator Brightness      | Drag the slider to adjust the brightness.                                                                                                    |  |  |

# Audio Integrated

| AVer                  | Mic Settings           | Maranhana | State | Camera |   | Teaching |   | Saanas |   | Edit Seenes |
|-----------------------|------------------------|-----------|-------|--------|---|----------|---|--------|---|-------------|
|                       | Mic IP disconnect      | Channel 1 |       | Off    | × | Off      | ~ | Off    | × | Edit Scenes |
| Live View             | Mic Brand              | Channel 2 |       | Off    | ~ | Off      | ÷ | Off    |   | Edit Scenes |
| Camera Settings       | Shure                  | Channel 3 |       | Off    | × | Off      | ~ | Off    | ~ | Edit Scenes |
| Video & Audio         |                        | Channel 4 |       | Off    | ~ | Off      | ~ | Off    | ~ | Edit Scenes |
|                       | Back To Preset         | Channel 5 |       | Off    | × | Off      | ~ | Off    | ~ | Edit Scenes |
| 몲 Network             | Back Timer             | Channel 6 |       | Off    | ~ | Off      | ~ | Off    | ~ | Edit Scenes |
| Tracking Settings     | 3 sec 6 sec 9 sec      | Channel 7 |       | Off    | ~ | Off      | ~ | Off    | ~ | Edit Scenes |
| -0                    | Preset                 | Channel 8 |       | Off    | ~ | Off      | ~ | Off    | ~ | Edit Scenes |
| NDI NDI               | Fleset                 |           |       |        |   |          |   |        |   |             |
| -v∿- System           | Time to trigger Preset |           |       |        |   |          |   |        |   |             |
| ı  ۱ Audio Integrated |                        |           |       |        |   |          |   |        |   |             |
| Tracking Control      |                        |           |       |        |   |          |   |        |   |             |
| Tracking On Off       |                        |           |       |        |   |          |   |        |   |             |
| Mode Presenter        |                        |           |       |        |   |          |   |        |   |             |
| Hybrid                |                        |           |       |        |   |          |   |        |   |             |
| Click Track           |                        |           |       |        |   |          |   |        |   |             |

| Item                   | Description                                                         |  |  |
|------------------------|---------------------------------------------------------------------|--|--|
| Mic Settings           | Enter the microphone IP you want to connect. Click Start to connect |  |  |
|                        | and Stop to disconnect.                                             |  |  |
| Back to Preset         | Select an idle time before the camera goes to your selected preset. |  |  |
| Time to trigger Preset | Select an idle time for the camera to move to the preset when the   |  |  |
|                        | microphone detects sound.                                           |  |  |
| Mic Manager            | Pair microphone channels with presets.                              |  |  |
|                        | Turn tracking on or off for each channel.                           |  |  |
|                        | Customize camera functions and add up to 10 CGI commands for        |  |  |
|                        | each channel.                                                       |  |  |

# Appendix

# VISCA RS-232 Command Table

| Command Set | Command            | Command Packet                | Comments                                                                |
|-------------|--------------------|-------------------------------|-------------------------------------------------------------------------|
| CAM_Power   | On                 | 8x 01 04 00 02 FF             | Power ON/OFF                                                            |
|             | Off                | 8x 01 04 00 03 FF             |                                                                         |
| CAM_Zoom    | Stop               | 8x 01 04 07 00 FF             |                                                                         |
|             | Tele(Variable)     | 8x 01 04 07 2p FF             | p=0 (Low) to 7 (High)                                                   |
|             | Wide(Variable)     | 8x 01 04 07 3p FF             |                                                                         |
|             | Direct             | 8x 01 04 47 0p 0q 0r<br>0s FF | pqrs: Zoom Position ,<br>PTC310: 0x0000~0x6f20<br>PTC330: 0x0110~0x5490 |
| CAM_Focus   | Stop               | 8x 01 04 08 00 FF             |                                                                         |
|             | Far (Standard)     | 8x 01 04 08 02 FF             | Each 'Far/Near' needs a 'stop'                                          |
|             | Near<br>(Standard) | 8x 01 04 08 03 FF             |                                                                         |
|             | Auto Focus         | 8x 01 04 38 02 FF             |                                                                         |
|             | Manual Focus       | 8x 01 04 38 03 FF             |                                                                         |
|             | One Push           | 8x 01 04 18 01 FF             |                                                                         |
|             | Direct             | 8x 01 04 47 0p 0q 0r<br>0s FF | pqrs: Zoom Position                                                     |
| CAM_WB      | Auto               | 8x 01 04 35 00 FF             | Normal Auto                                                             |
|             | ATW                | 8x 01 04 35 04 FF             |                                                                         |
|             | Indoor             | 8x 01 04 35 01 FF             |                                                                         |
|             | Outdoor            | 8x 01 04 35 02 FF             |                                                                         |
|             | One Push WB        | 8x 01 04 35 03 FF             | One Push WB mode                                                        |
|             | Manual             | 8x 01 04 35 05 FF             | Manual Control mode                                                     |
|             | One Push           | 8x 01 04 10 05 FF             | One Push WB Trigger                                                     |
| CAM_RGain   | Up                 | 8x 01 04 03 02 FF             | Manual Control of R Gain                                                |
|             | Down               | 8x 01 04 03 03 FF             |                                                                         |
| CAM_Bgain   | Up                 | 8x 01 04 04 02 FF             | Manual Control of B Gain                                                |
|             | Down               | 8x 01 04 04 03 FF             |                                                                         |
| CAM_AE      | Full Auto          | 8x 01 04 39 00 FF             | Automatic Exposure mode                                                 |
|             | Manual             | 8x 01 04 39 03 FF             | Manual Control mode                                                     |
|             | Shutter Priority   | 8x 01 04 39 0A FF             | Shutter Priority Automatic<br>Exposure mode                             |
|             | Iris Priority      | 8x 01 04 39 0B FF             | Iris Priority Automatic Exposure mode                                   |
|             | Bright             | 8x 01 04 39 0D FF             | Bright Mode (Manual control)                                            |
| CAM_Shutter | Up                 | 8x 01 04 0A 02 FF             | Shutter Setting                                                         |
|             | Down               | 8x 01 04 0A 03 FF             |                                                                         |
| CAM_Iris    | Up                 | 8x 01 04 0B 02 FF             | Iris Setting                                                            |
|             | Down               | 8x 01 04 0B 03 FF             |                                                                         |
| CAM_Gain    | Up                 | 8x 01 04 0C 02 FF             | Gain Setting                                                            |

|                              | D          | 001.01.00.00 55               |                                                         |
|------------------------------|------------|-------------------------------|---------------------------------------------------------|
|                              | Down       | 8X 01 04 0C 03 FF             |                                                         |
| CAM_Bright                   | Up         | 8x 01 04 0D 02 FF             | Bright Setting                                          |
|                              | Down       | 8x 01 04 0D 03 FF             |                                                         |
| CAM_Exposure<br>Compensation | Up         | 8x 01 04 0E 02 FF             | Exposure Compensation<br>Amount Setting                 |
|                              | Down       | 8x 01 04 0E 03 FF             |                                                         |
| CAM_Backlight                | On         | 8x 01 04 33 02 FF             | Back Light Compensation<br>ON/OFF                       |
|                              | Off        | 8x 01 04 33 03 FF             |                                                         |
| CAM_Preset                   | Reset      | 8x 01 04 3F 00 pp<br>FF       | pp: Preset Number 0x00~0xFF                             |
|                              | Set        | 8x 01 04 3F 01 pp<br>FF       |                                                         |
|                              | Recall     | 8x 01 04 3F 02 pp<br>FF       |                                                         |
| CAM_Menu                     | On/Off     | 8x 01 06 06 10 FF             | Display ON/OFF                                          |
| Pan-tilt Drive               | Up         | 8x 01 06 01 VV WW<br>03 01 FF | VV: Pan speed setting 0x01<br>(low speed) to 0x18 (high |
|                              | Down       | 8x 01 06 01 VV WW<br>03 02 FF | speed)<br>WW: Tilt speed setting 0x01                   |
|                              | Left       | 8x 01 06 01 VV WW<br>01 03 FF | (low speed) to 0x18 (high speed)                        |
|                              | Right      | 8x 01 06 01 VV WW<br>02 03 FF |                                                         |
|                              | UpLeft     | 8x 01 06 01 VV WW<br>01 01 FF |                                                         |
|                              | UpRight    | 8x 01 06 01 VV WW<br>02 01 FF |                                                         |
|                              | DownLeft   | 8x 01 06 01 VV WW<br>01 02 FF |                                                         |
|                              | DownRight  | 8x 01 06 01 VV WW<br>02 02 FF |                                                         |
|                              | Stop       | 8x 01 06 01 VV WW<br>03 03 FF |                                                         |
|                              | Home       | 8x 01 06 04 FF                |                                                         |
|                              | Reset      | 8x 01 06 05 FF                |                                                         |
| CAM_WDR                      | On         | 8x 01 04 3D 02 FF             | Wdr ON/OFF                                              |
|                              | Off        | 8x 01 04 3D 03 FF             |                                                         |
| CAM_MenuEnter                |            | 8x 01 7E 01 02 00<br>01 FF    | Enter Submenu                                           |
| Tally Lamp                   | ON (Red)   | 8x 01 7E 01 0A 00<br>02 FF    |                                                         |
|                              | OFF        | 8x 01 7E 01 0A 00<br>03 FF    |                                                         |
|                              | ON (Amber) | 8x 01 7E 01 0A 00<br>04 FF    |                                                         |
|                              | ON (Green) | 8x 01 7E 01 0A 00<br>05 FF    |                                                         |
| Freeze                       | Freeze On  | 81 01 04 62 02 FF             | Freeze On Immediately                                   |
|                              | Freeze Off | 81 01 04 62 03 FF             | Freeze Off Immediately                                  |

|                    | Preset Freeze | 81 01 04 62 22 FE                                  | Freeze On When Running                                                                                                    |
|--------------------|---------------|----------------------------------------------------|----------------------------------------------------------------------------------------------------|
|                    | On            | 010104022211                                       | Preset                                                                                                    |
|                    | Preset Freeze | 81 01 04 62 23 FF                                  | Freeze Off When Running                                                                                                    |
|                    | Off           |                                                    | Preset                                                                                                    |
| Auto Tracking      | On            | 8x 01 04 7D 02 FF                                  | Auto tracking ON/OFF                                                                                                    |
|                    | Off           | 8x 01 04 7D 03 FF                                  |                                                                                                    |
| CAM_Memory Special | Set           | 8x 01 04 3F 01 pp<br>FF                            | These are changeable<br>depending on VISCA<br>Customized Functions web<br>setting:<br>pp: 0x00 To 0xFF normal<br>preset<br>pp: 0x5F => Turn on OSD<br>menu<br>pp: 0xA0 => Full Body<br>pp: 0xA1 => Upper Body<br>pp: 0xA2 => Tracking Point<br>pp: 0xA3 => Switch<br>pp: 0xA4 => Presenter mode<br>(supported in FW v25 or newer)<br>pp: 0xA6 => Hybrid mode<br>(supported in FW v35 or newer) |
| Absolute Position  | Set           | 8x 01 06 02 VV WW<br>0Y 0Y 0Y 0Y 0Z 0Z<br>0Z 0Z FF | VV: Pan speed setting 0x01<br>(low speed) to 0x18 (high<br>speed)<br>WW: Tilt speed setting 0x01<br>(low speed) to 0x18 (high<br>speed)<br>YYYY: Pan Position<br>ZZZZ: Tilt Position                                                                                                    |
| Absolute Position  | Set           | 8x 01 06 02 VV WW<br>0Y 0Y 0Y 0Y 0Z 0Z<br>0Z 0Z FF | VV: Pan speed setting 0x01<br>(low speed) to 0x18 (high<br>speed)<br>WW: Tilt speed setting 0x01<br>(low speed) to 0x18 (high<br>speed)<br>YYYY: Pan Position<br>ZZZZ: Tilt Position                                                                                                    |
| Auto zoom          | On            | 8x 01 04 A0 02 FF                                  |                                                                                                    |
|                    | Off           | 8x 01 04 A0 03 FF                                  |                                                                                                    |
| Effective Tracking | On            | 8x 01 04 A1 02 FF                                  |                                                                                                    |
| area               | Off           | 8x 01 04 A1 03 FF                                  |                                                                                                    |
| RTMP               | On            | 8x 01 04 A2 02 FF                                  |                                                                                                    |
|                    | Off           | 8x 01 04 A2 03 FF                                  |                                                                                                    |
| Video Mode         | Standard      | 8x 01 04 A3 00 FF                                  |                                                                                                    |
|                    | ZOOM          | 8x 01 04 A3 01 FF                                  |                                                                                                    |
|                    | Teams         | 8x 01 04 A3 02 FF                                  |                                                                                                    |
|                    | NDI           | 8x 01 04 A3 03 FF                                  |                                                                                                    |
| Reboot             | On            | 8x 01 04 A4 FF                                     |                                                                                                    |

| Preset Affects PTZ &      | On  | 8x 01 04 A5 02 FF |                                |
|---------------------------|-----|-------------------|--------------------------------|
| Focus Values Only         | Off | 8x 01 04 A5 03 FF |                                |
| Relative Zoom Ratio       | On  | 8x 01 04 A6 02 FF |                                |
|                           | Off | 8x 01 04 A6 03 FF |                                |
| Auto Tilt                 | On  | 8x 01 04 A7 02 FF |                                |
|                           | Off | 8x 01 04 A7 03 FF |                                |
| Auto Zoom/Title<br>preset | Set | 8x 01 04 A8 pp FF | pp: 0x00 To 0xFF normal preset |
| Multi presenter           | On  | 8x 01 04 A9 02 FF |                                |
|                           | Off | 8x 01 04 A9 03 FF |                                |
| Multi presenter<br>preset | Set | 8x 01 04 AA pp FF | pp: 0x00 To 0xFF normal preset |

| Inquiry Command       | Command Packet    | Reply Packet                           | Comments                                                                                                    |  |  |
|-----------------------|-------------------|----------------------------------------|----------------------------------------------------------------------------------------------------|--|--|
| CAM_PowerInq          | 8x 09 04 00 FF    | y0 50 02 FF                            | On                                                                                                    |  |  |
|                       |                   | y0 50 03 FF                            | Off                                                                                                    |  |  |
| CAM_WBModeInq         | 8x 09 04 35 FF    | y0 50 00 FF                            | Auto                                                                                                    |  |  |
|                       |                   | y0 50 01 FF                            | In Door                                                                                                    |  |  |
|                       |                   | y0 50 02 FF                            | Out Door                                                                                                    |  |  |
|                       |                   | y0 50 03 FF                            | One Push WB                                                                                                    |  |  |
|                       |                   | y0 50 04 FF                            | ATW                                                                                                    |  |  |
|                       |                   | y0 50 05 FF                            | Manual                                                                                                    |  |  |
| CAM_RGainInq          | 8x 09 04 43 FF    | y0 50 00 00 0p<br>0q FF                | pq: R Gain                                                                                                    |  |  |
| CAM_BGainInq          | 8x 09 04 44 FF    | y0 50 00 00 0p<br>0q FF                | pq: B Gain                                                                                                    |  |  |
| CAM_AEModeInq         | 8x 09 04 39 FF    | y0 50 00 FF                            | Full Auto                                                                                                    |  |  |
|                       |                   | y0 50 03 FF                            | Manual                                                                                                    |  |  |
|                       |                   | y0 50 0A FF                            | Shutter Priority                                                                                                    |  |  |
|                       |                   | y0 50 0B FF                            | Iris Priority                                                                                                    |  |  |
|                       |                   | y0 50 0D FF                            | Bright                                                                                                    |  |  |
| CAM_ShutterPosInq     | 8x 09 04 4A FF    | y0 50 00 00 0p<br>0q FF                | pq: Shutter Position                                                                                                    |  |  |
| CAM_IrisPosInq        | 8x 09 04 4B FF    | y0 50 00 00 0p<br>0q FF                | pq: Iris Position                                                                                                    |  |  |
| CAM_GainPosInq        | 8x 09 04 4C FF    | y0 50 00 00 0p<br>0q FF                | pq: Gain Position                                                                                                    |  |  |
| CAM_BrightPosInq      | 8x 09 04 4D FF    | y0 50 00 00 0p<br>0q FF                | pq: Bright Position                                                                                                    |  |  |
| CAM_ExpCompPosI<br>nq | 8x 09 04 4E FF    | y0 50 00 00 0p<br>0q FF                | pq: ExpComp Position                                                                                                    |  |  |
| CAM_FocusModeIn       | 8x 09 04 38 FF    | y0 50 02 FF                            | Auto Focus                                                                                                    |  |  |
| q                     |                   | y0 50 03 FF                            | Manual Focus                                                                                                    |  |  |
| CAM_FocusPosInq       | 8x 09 04 48 FF    | y0 50 0p 0q 0r<br>0s FF                | pqrs: Focus Position                                                                                                    |  |  |
| zoom_Pos_Inq          | 8x 09 04 47 FF    | y0 50 0p 0q 0r<br>0s FF                | pqrs: Zoom Position                                                                                                    |  |  |
| PT_Pos_Inq            | 8x 09 06 12 FF    | y0 50 0Y 0Y<br>0Y 0Y 0Z 0Z<br>0Z 0Z FF | YYYY: Pan Position 8A14 to<br>762C (CENTER 0000)<br>ZZZZ: Tilt Position 468B to<br>E898 (Image Flip: OFF)<br>(CENTER 0000) |  |  |
| CAM_Preset Inq        | 8x 09 04 3F FF    | y0 50 pp FF                            | Return the last preset number<br>which has been operated<br>pp:01-FF                                                       |  |  |
| CAM_Tracking          | 8x 09 36 69 02 FF | y0 50 01 FF                            | On                                                                                                    |  |  |
| status                |                   | y0 50 00 FF                            | Off                                                                                                    |  |  |
| CAM_Tracking_mod      | 8x 09 36 69 01 FF | y0 50 01 FF                            | Presenter                                                                                                    |  |  |
| e                     |                   | y0 50 02 FF                            | Zone                                                                                                    |  |  |
|                       |                   | y0 50 03 FF                            | Hybrid                                                                                                    |  |  |
| CAM_Tracking body     | 8x 09 36 69 03 FF | y0 50 01 FF                            | Full body                                                                                                    |  |  |
| size                  |                   | y0 50 02 FF                            | Upper body                                                                                                    |  |  |

| CAM_OSD MENU      | 8x 09 7E 04 76 01 FF | y0 50 02 FF                            | On                  |
|-------------------|----------------------|----------------------------------------|---------------------|
| on/off            |                      | y0 50 03 FF                            | Off                 |
| CAM_Tally         | 8x 09 7E 01 0A FF    | y0 50 02 FF                            | On                  |
|                   |                      | y0 50 03 FF                            | Off                 |
| CAM_WDR mode      | 8x 09 04 3D FF       | y0 50 02 FF                            | On                  |
|                   |                      | y0 50 03 FF                            | Off                 |
| CAM_BLC mode      | 8x 09 04 33 FF       | y0 50 02 FF                            | On                  |
|                   |                      | y0 50 03 FF                            | Off                 |
| CAM_Live Freeze   | 8x 09 04 62 01 FF    | y0 50 02 FF                            | Freeze On           |
|                   |                      | y0 50 03 FF                            | Freeze Off          |
| CAM_Preset Freeze | 8x 09 04 62 02 FF    | y0 50 02 FF                            | Preset Freeze On    |
|                   |                      | y0 50 03 FF                            | Preset Freeze Off   |
| Firmware version  | 8x 09 36 69 04 FF    | y0 50 0p 0q 0r<br>0s 0t 0u 0v 0w<br>FF | fw_ver: p.q.rstu.vw |
| USB Status        | 8x 09 36 69 05 FF    | y0 50 00 FF                            | USB cable plug out  |
|                   |                      | y0 50 01 FF                            | USB cable plug in   |
| UVC Status        | 8x 09 36 69 06 FF    | y0 50 00 FF                            | UVC stream off      |
|                   |                      | y0 50 01 FF                            | UVC stream on       |

# **Visca over IP Settings**

VISCA over IP

|                             |                                                         | _                                                                                                    |                                                                                                    |                                                                                                    |                                                                                                    |                                                                                                    |                                                                                                    |                                                                                                    |                                                                                                    |
|-----------------------------|---------------------------------------------------------|----------------------------------------------------------------------------------------------------|----------------------------------------------------------------------------------------------------|----------------------------------------------------------------------------------------------------|----------------------------------------------------------------------------------------------------|----------------------------------------------------------------------------------------------------|----------------------------------------------------------------------------------------------------|----------------------------------------------------------------------------------------------------|----------------------------------------------------------------------------------------------------|
| Internet protocol           | IPv4                                                    |                                                                                                    |                                                                                                    |                                                                                                    |                                                                                                    |                                                                                                    |                                                                                                    |                                                                                                    |                                                                                                    |
| Transport protocol          | UDP                                                     |                                                                                                    |                                                                                                    |                                                                                                    |                                                                                                    |                                                                                                    |                                                                                                    |                                                                                                    |                                                                                                    |
| Port address                | 52381                                                   |                                                                                                    |                                                                                                    |                                                                                                    |                                                                                                    |                                                                                                    |                                                                                                    |                                                                                                    |                                                                                                    |
|                             |                                                         |                                                                                                    |                                                                                                    |                                                                                                    |                                                                                                    |                                                                                                    |                                                                                                    |                                                                                                    |                                                                                                    |
|                             |                                                         |                                                                                                    |                                                                                                    |                                                                                                    |                                                                                                    |                                                                                                    |                                                                                                    |                                                                                                    |                                                                                                    |
|                             | byte 0                                                  | byte 1                                                                                                    | byte 2                                                                                                    | byte 3                                                                                                    | byte 4                                                                                                    | byte 5                                                                                                    | byte 6                                                                                                    | byte 7                                                                                                    | byte8 ~~~ byte23                                                                                                    |
| func                        | Payload type                                            |                                                                                                    | Payload length                                                                                                    |                                                                                                    | Sequence num                                                                                                    | ber                                                                                                    |                                                                                                    |                                                                                                    | Payload (1 to 16 bytes)                                                                                                    |
| data                        | Value1                                                  | Value2                                                                                                    | 1~16 (0x0001~0x0                                                                                                    | 010)                                                                                                    | 0X00000000 ~                                                                                                    | OXFFFFFFFF                                                                                                    |                                                                                                    |                                                                                                    | VISCA Packet (see page VISCA)                                                                                                    |
|                             |                                                         |                                                                                                    |                                                                                                    |                                                                                                    |                                                                                                    |                                                                                                    |                                                                                                    |                                                                                                    |                                                                                                    |
|                             |                                                         |                                                                                                    |                                                                                                    |                                                                                                    |                                                                                                    |                                                                                                    |                                                                                                    |                                                                                                    |                                                                                                    |
| Name                        | Value1                                                  | Value2                                                                                                    | Description                                                                                                    |                                                                                                    |                                                                                                    |                                                                                                    |                                                                                                    |                                                                                                    |                                                                                                    |
| VISCA command               | 0x01                                                    | 0x00                                                                                                    | Stores the VISC                                                                                                    | Stores the VISCA command.                                                                                                    |                                                                                                    |                                                                                                    |                                                                                                    |                                                                                                    | 4                                                                                                    |
| VISCA inquiry               | 0x01                                                    | 0x10                                                                                                    | Stores the VISC                                                                                                    | A inquiry.                                                                                                    |                                                                                                    |                                                                                                    |                                                                                                    |                                                                                                    | 4                                                                                                    |
| VISCA reply                 | 0x01                                                    | 0x11                                                                                                    | Stores the reply                                                                                                    | for the VISCA                                                                                                    | command or VIS                                                                                                    | CA inquiry                                                                                                    |                                                                                                    |                                                                                                    |                                                                                                    |
| Sequence withher            |                                                         |                                                                                                    |                                                                                                    |                                                                                                    |                                                                                                    |                                                                                                    |                                                                                                    |                                                                                                    |                                                                                                    |
|                             |                                                         | _                                                                                                    |                                                                                                    |                                                                                                    |                                                                                                    |                                                                                                    |                                                                                                    |                                                                                                    |                                                                                                    |
| Controller                  |                                                         | d                                                                                                    | evice                                                                                                    |                                                                                                    |                                                                                                    |                                                                                                    |                                                                                                    |                                                                                                    |                                                                                                    |
| controller                  |                                                         |                                                                                                    | conce                                                                                                    |                                                                                                    |                                                                                                    |                                                                                                    |                                                                                                    |                                                                                                    |                                                                                                    |
|                             |                                                         |                                                                                                    |                                                                                                    |                                                                                                    |                                                                                                    |                                                                                                    |                                                                                                    |                                                                                                    |                                                                                                    |
|                             | VISCA Command (                                         | Seq = N)                                                                                                    |                                                                                                    |                                                                                                    |                                                                                                    |                                                                                                    |                                                                                                    |                                                                                                    |                                                                                                    |
|                             |                                                         |                                                                                                    | •                                                                                                    |                                                                                                    |                                                                                                    |                                                                                                    |                                                                                                    |                                                                                                    |                                                                                                    |
| VISCA Reply (Seq = N)       |                                                         |                                                                                                    |                                                                                                    |                                                                                                    |                                                                                                    |                                                                                                    |                                                                                                    |                                                                                                    |                                                                                                    |
| ■ ←                         |                                                         |                                                                                                    |                                                                                                    |                                                                                                    |                                                                                                    |                                                                                                    |                                                                                                    |                                                                                                    |                                                                                                    |
|                             |                                                         |                                                                                                    |                                                                                                    |                                                                                                    |                                                                                                    |                                                                                                    |                                                                                                    |                                                                                                    |                                                                                                    |
| VISCA Command (Seg = N + 1) |                                                         |                                                                                                    |                                                                                                    |                                                                                                    |                                                                                                    |                                                                                                    |                                                                                                    |                                                                                                    |                                                                                                    |
|                             |                                                         |                                                                                                    |                                                                                                    |                                                                                                    |                                                                                                    |                                                                                                    |                                                                                                    |                                                                                                    |                                                                                                    |
|                             |                                                         |                                                                                                    |                                                                                                    |                                                                                                    |                                                                                                    |                                                                                                    |                                                                                                    |                                                                                                    |                                                                                                    |
| VISCA                       | Reply (Seq = N + 1)                                     |                                                                                                    | 1                                                                                                    |                                                                                                    |                                                                                                    |                                                                                                    |                                                                                                    |                                                                                                    |                                                                                                    |
|                             |                                                         |                                                                                                    |                                                                                                    |                                                                                                    |                                                                                                    |                                                                                                    |                                                                                                    |                                                                                                    |                                                                                                    |
|                             | Internet protocol<br>Transport protocol<br>Port address | Internet protocol IP44<br>Transport protocol UDP<br>Port address 52381<br>Func Payload type<br>data Value1<br>Name Value1<br>VISCA Argany 0x01<br>VISCA Argany 0x01<br>VISCA Reply (Seq = N)<br>VISCA Command (<br>VISCA Reply (Seq = N - 1) | Internet protocol         IPv4           Transport protocol         UDP           Port address         52381           Ínnc         Peyload type           data         Value1           Value2         Value2           Name         Value1         Value2           VISCA regny         0x01         0x00           VSCA regny         0x01         0x11 | Internet protocol     IPV4       Transport protocol     UUP       Port address     52381       func     Payload type     Payload length       data     Value1     Value2       transport protocol     UQP       Payload type     Payload length       data     Value1     Value2       VISCA reply     0x01     0x00       Stores the VISC     VISCA reply     0x01       VISCA Reply (Eeq = N)     VISCA Command (Eeq = N + 1)       VISCA Reply (Eeq = N + 1)     VISCA Reply (Eeq = N + 1) | Internet protocol     IPv4       Transport protocol     UDP       Port address     52381       Ínne     Payload type     Payload dength       data     Value1     Value2       Insteine     Value1     Value2       Visca reguly     0x01     0x00       Stores the VISCA command.     0x01     0x00       Visca reguly     0x01     0x11       Stores the risca the reguly for the VISCA regular. | Internet protocol     UPP       Port address     52381       byte 0     byte 1     byte 2     byte 3     byte 4       func     Payload type     Payload length     Sequence num       data     Value3     Value2     1=16 (honcomotion)     0x00000000 *       Name     Value3     Value2     0escription     Value3       VISCA reply     0x00     0x00     Stores the VSCA command.       VSCA reply     0x01     0x13     Stores the reply for the VISCA command or VIS | Internet protocol     IPV4       Transport protocol     UDP       Port address     52381       Image: State of the state of the s | Internet protocol     IBV4       Transport protocol     UDP       Port address     52383       Image: transport protocol     UDP       Image: transport protocol     UDP       Image: transport protocol     Payload length       Sequence number     Sequence number       Image: transport protocol     UNINE2       Image: transport protocol     Value2       1 = 10     Value3       1 = 10     Value3       1 = 10     V | Internet protocol     UPP       Transport protocol     UUP       Port address     52381       Innc     Payload type     Payload length     Sequence number       data     Value1     Value2     115 (paxon)toxicit       Name     Value1     Value2     Description       VISCA normand     0x00     Stores the VISCA command.     VISCA reply       VISCA reply     0x01     0x11     Stores the reply for the VISCA command or VISCA inquiry. |

Sequence number = N

# **CGI Command**

| CGI List for Video Transmission |                                         |                                             |                |                 |                             |  |  |  |
|---------------------------------|-----------------------------------------|---------------------------------------------|----------------|-----------------|-----------------------------|--|--|--|
| CGI Item name                   | URL                                     | Command                                     | Parameter Name | Parameter value | Description                 |  |  |  |
| Get JPEG                        | <u>/snapshot</u>                        |                                             |                |                 | 1280x720 jpg                |  |  |  |
| Get RTSP                        | rtsp://ip/live_st1                      |                                             |                |                 |                             |  |  |  |
| stream                          |                                         |                                             |                |                 |                             |  |  |  |
| CGI List for Can                | nera Control                            |                                             |                |                 |                             |  |  |  |
| CGI item                        | URL                                     | Command                                     | Parameter Name | Parameter value | Description                 |  |  |  |
| name                            |                                         |                                             |                |                 |                             |  |  |  |
| up start                        | /cgi-bin?SetPtzf=                       | 1,0,1&(rando<br>m)                          |                |                 |                             |  |  |  |
| up end                          | /cgi-bin?SetPtzf=                       | 1,0,2&(rando<br>m)                          |                |                 |                             |  |  |  |
| down start                      | /cgi-bin?SetPtzf=                       | 1,1,1&(rando<br>m)                          |                |                 |                             |  |  |  |
| down end                        | /cgi-bin?SetPtzf=                       | 1,1,2&(rando<br>m)                          |                |                 |                             |  |  |  |
| left start                      | /cgi-bin?SetPtzf=                       | 0,1,1&(rando<br>m)                          |                |                 |                             |  |  |  |
| left end                        | /cgi-bin?SetPtzf=                       | 0,1,2&(rando<br>m)                          |                |                 |                             |  |  |  |
| right start                     | /cgi-bin?SetPtzf=                       | 0,0,1&(rando<br>m)                          |                |                 |                             |  |  |  |
| right end                       | /cgi-bin?SetPtzf=                       | 0,0,2&(rando<br>m)                          |                |                 |                             |  |  |  |
| zoom_in start                   | /cgi-bin?SetPtzf=                       | 2,0,1&(rando<br>m)                          |                |                 |                             |  |  |  |
| zoom_in end                     | /cgi-bin?SetPtzf=                       | 2,0,2&(rando<br>m)                          |                |                 |                             |  |  |  |
| zoom_out start                  | /cgi-bin?SetPtzf=                       | 2,1,1&(rando<br>m)                          |                |                 |                             |  |  |  |
| zoom_out end                    | /cgi-bin?SetPtzf=                       | 2,1,2&(rando<br>m)                          |                |                 |                             |  |  |  |
| set preset:                     | /cgi-<br>bin?ActPreset=                 | 1,N&(rando<br>m)                            |                |                 | N : position                |  |  |  |
| load preset:                    | /cgi-<br>bin?ActPreset=                 | 0,N&(rando<br>m)                            |                |                 | N : position                |  |  |  |
| set preset<br>speed             | /cgi-<br>bin?Set=preset_spe<br>ed,3,val | val: {min: 1,<br>max: 6}                    |                |                 |                             |  |  |  |
| Absolute                        | /cgi-                                   | val: {min:                                  |                |                 | Follows CGI                 |  |  |  |
| Position (Pan)                  | bin?Set=ptz_p,3,v<br>al                 | 2048, mid:<br>962944,                       |                |                 | preset speed                |  |  |  |
|                                 |                                         | max:<br>1925888}                            |                |                 |                             |  |  |  |
| Absolute<br>Position (Tilt)     | /cgi-<br>bin?Set=ptz_t,3,va<br>I        | val: {min:<br>2048, mid:<br>165696,<br>max: |                |                 | Follows CGI<br>preset speed |  |  |  |
|                                 |                                         | 662784}                                     |                |                 |                             |  |  |  |
| Absolute<br>Position<br>(Zoom) | /cgi-<br>bin?Set=ptz_z,3,v<br>al         | val: {min:<br>2048, mid:<br>14224, max:<br>28448}                                   |         |                                   | Follows CGI<br>preset speed |
|--------------------------------|------------------------------------------|-------------------------------------------------------------------------------------|---------|-----------------------------------|-----------------------------|
| Flip on                        | /cgi-<br>bin?Set=img_flip,3<br>,1        |                                                                                     |         |                                   |                             |
| Flip off                       | /cgi-<br>bin?Set=img_flip,3<br>,0        |                                                                                     |         |                                   |                             |
| Set video<br>mode              | /cgi -<br>bin?Set=sys_vdo_m<br>ode,3,val | val: {<br>0 : usb +<br>stream<br>1 : usb only<br>2 : stream<br>only<br>3 : NDI<br>} |         |                                   |                             |
| CGI List for Vari              | ous Settings                             |                                                                                     |         |                                   |                             |
| exposure<br>value              | /cgi-bin?Set=                            | img_expo_e<br>xpo,3,N&(ran<br>dom)                                                  | value   | 1~9                               | N : value                   |
| saturation                     | /cgi-bin?Set=                            | img_saturati<br>on,3,N&(ran<br>dom)                                                 | value   | 0 ~ 10                            | N : value                   |
| contrast                       | /cgi-bin?Set=                            | img_contrast<br>,3,N&(rando<br>m)                                                   | value   | 0~4                               | N : value                   |
| Tracking on:                   | /cgi-bin?Set=                            | trk_tracking_<br>on,3,1                                                             |         |                                   |                             |
| Tracking off:                  | /cgi-bin?Set=                            | trk_tracking_<br>on,3,0                                                             |         |                                   |                             |
| Reboot                         | GET(Basic<br>Authentication)             | /cgi-<br>bin?OnePus<br>h=!                                                          |         |                                   |                             |
| Factory Reset                  | GET(Basic<br>Authentication)             | /cgi-<br>bin?OnePus<br>h=d                                                          |         |                                   |                             |
| Mode<br>Presenter              |                                          | /cgi-<br>bin?Set=trk_<br>mode,3,1&X                                                 | value   | random number                     | X : value                   |
| Mode Zone                      |                                          | /cgi-<br>bin?Set=trk<br>_mode,3,2<br>&X                                             | value   | random number                     | X : value                   |
| Mode Hybrid                    |                                          | /cgi-<br>bin?Set=trk<br>_mode,3,3<br>&X                                             |         |                                   |                             |
| Mode Get                       | GET(Basic<br>Authentication)             | /cgi-<br>bin?Get=trk                                                                | - Reply | Presenter<br>trk_mode,3=1<br>Zone | X : value                   |

|                                                |                              | _mode,3&_<br>=X                                                                                                    |                                                                                                    | trk_mode,3=2<br>Hybrid<br>trk_mode,3=3                                                                                                    |                                                            |
|------------------------------------------------|------------------------------|----------------------------------------------------------------------------------------------------|----------------------------------------------------------------------------------------------------|----------------------------------------------------------------------------------------------------|------------------------------------------------------------|
| Click Track ON                                 | GET(Basic<br>Authentication) | /cgi-<br>bin?Set=trk<br>_update_d<br>etect,3,1                                                                               |                                                                                                    |                                                                                                    |                                                            |
| Click Track<br>OFF                             | GET(Basic<br>Authentication) | /cgi-<br>bin?Set=trk<br>_update_d<br>etect,3,0                                                                               |                                                                                                    |                                                                                                    |                                                            |
| Click Track<br>Get detect<br>zone<br>(Humanoid | GET(Basic<br>Authentication) | /cgi-<br>bin?Get=trk<br>_detect_nu<br>m,3                                                                                    |                                                                                                    |                                                                                                    | Need to be<br>sent along with<br>Click Track ON<br>command |
| outlines)<br>number                            | - Reply                      | "trk_detect_n<br>um,3=X\r\n<br>"                                                                                             | X: The amount of<br>humanoid<br>outlines,<br>maximum: 50                                                             |                                                                                                    |                                                            |
| Click Track<br>Get detect<br>zone<br>(Humanoid | GET(Basic<br>Authentication) | /cgi-<br>bin?GetTra<br>ckingDetec<br>tZone=X                                                                                 | X: The amount of<br>humanoid<br>outlines,<br>maximum: 50                                                             |                                                                                                    |                                                            |
| outlines) info                                 | - Reply                      | "focus:-<br>1\nzone[00<br>]:00,119,72<br>0,960\nzon<br>e[01]:-<br>150261520<br>4,-<br>136622563<br>2,01,-<br>136622354<br>4" | focus - The<br>number of<br>humanoid outline<br>being tracked.<br>zone[NN]:x,y,w,h -<br>based on 1080P<br>resolution | The upper left<br>corner of the<br>screen is the<br>coordinate<br>reference (0,0), x-<br>coordinate/y-<br>coordinate/y-<br>coordinate/w<br>width/h height,<br>based on the<br>upper left corner of<br>the humanoid<br>outline.<br>The number<br>following indicates<br>the number of the<br>tracked person, for<br>example, -1 means<br>that no one is<br>being tracked. If<br>one of the three is<br>being tracked, one<br>of 0, 1 and 2 will<br>appear after the<br>'focus'. |                                                            |
| Click Track<br>Set target<br>zone              | GET(Basic<br>Authentication) | /cgi-<br>bin?Set=trk<br>_assign_zo<br>ne,3,X                                                                                 | X: The number of<br>the human<br>outlines                                                                            |                                                                                                    |                                                            |

|                                                 | - Reply                                                                  | http<br>response:<br>ok                                                                    |                                   |                                                                                                    |           |
|-------------------------------------------------|--------------------------------------------------------------------------|--------------------------------------------------------------------------------------------|-----------------------------------|----------------------------------------------------------------------------------------------------|-----------|
|                                                 | GET(Basic<br>Authentication)                                             | /cgi-<br>bin?SetStri<br>ng=Trackin<br>gFocusZon<br>e,[x,y,w,h]                             |                                   |                                                                                                    |           |
|                                                 | - Reply                                                                  | http<br>response:<br>ok                                                                    |                                   |                                                                                                    |           |
| Tracking<br>On/Off Get                          | GET(Basic<br>Authentication)                                             | /cgi-<br>bin?Get=trk<br>_tracking_o<br>n,3&_=X                                             | - Reply                           | On<br>trk_tracking_on,3=<br>1<br>Off<br>trk_tracking_on,3=<br>0"                                             | X : value |
| RTMP Start<br>streamming                        | /cgi-bin?Set=                                                            | vdo_rtmp_en<br>able,3,1                                                                    |                                   |                                                                                                    |           |
| RTMP Stop<br>streamming                         | /cgi-bin?Set=                                                            | vdo_rtmp_en<br>able,3,0                                                                    |                                   |                                                                                                    |           |
| USB status                                      | GET(Basic<br>Authentication)                                             | /cgi-<br>bin?Get=us<br>b_status_in<br>quire,3                                              |                                   |                                                                                                    |           |
|                                                 | - Reply                                                                  | "usb_status_<br>inquire,3=X<br>\r\n"                                                       | X: 0(plug out),<br>1(plug in)     |                                                                                                    |           |
| UVC status                                      | GET(Basic<br>Authentication)                                             | /cgi-<br>bin?Get=uv<br>c_status_in<br>quire,3                                              |                                   |                                                                                                    |           |
|                                                 | - Reply                                                                  | "uvc_status_i<br>nquire,3=X\<br>r\n"                                                       | X: 0(stream off),<br>1(stream on) |                                                                                                    |           |
| Status get<br>(Modle name &<br>mac &<br>FW_VER) |                                                                          | /cgi-<br>bin?GetStrin<br>g=sys_name<br>&net_mac&s<br>ys_fw_versio<br>n&_=163521<br>6271678 |                                   | http://10.100.105.1<br>10/cgi-<br>bin?GetString=sys<br>name&net mac&<br>sys_fw_version&<br>=1635216271678    |           |
| Serial No. get                                  |                                                                          | /cgi-<br>bin?GetSer<br>ialNumber<br>&_=163521<br>6271680                                   |                                   | http://10.100.105.1<br>10/cgi-<br>bin?GetSerialNum<br>ber& =163521627<br>1680                                |           |
| script<br>(Using cURL<br>to update<br>firmware) | curl.exe -X POST -<br>-user<br>NAME:PASSWOR<br>D -F<br>file1=@./ISP_FILE |                                                                                            |                                   | Please download<br>curl (curl for<br>Windows), this is a<br>command line tool<br>for network<br>transferring |           |

| "http://IP_ADDRE | Put curl.exe   | and     |
|------------------|----------------|---------|
| SS/system/"      | ISP file in th | e       |
|                  | same folder    | . and   |
|                  | then execut    | e the   |
|                  | script to upg  | rade    |
|                  | camera.        |         |
|                  |                |         |
|                  | For example    | e, ISP  |
|                  | file is 0.     |         |
|                  | 0.0000.29.d    | at , IP |
|                  | address is     |         |
|                  | 10.100.105.    | 109     |
|                  | and            |         |
|                  | username:p     | asswor  |
|                  | d is 1:1 , yo  | u can   |
|                  | enter this so  | ript to |
|                  | execute ISF    |         |
|                  | process.       |         |
|                  |                |         |
|                  | curl.exe -X I  | POST -  |
|                  | -user 1:1 -F   |         |
|                  | file1=@./0.0   | .0000.  |
|                  | 29.dat         |         |
|                  | "http://10.10  | 0.105.  |
|                  | 109/system     | /•      |

## **Pelco P Command**

| nand                                         |                                          |                                                                                                    |                                                                                                    |                                                                                                    |                                                                                                    |                                                                                                    |                                                                                                    |                                                                                                    |
|----------------------------------------------|------------------------------------------|----------------------------------------------------------------------------------------------------|----------------------------------------------------------------------------------------------------|----------------------------------------------------------------------------------------------------|----------------------------------------------------------------------------------------------------|----------------------------------------------------------------------------------------------------|----------------------------------------------------------------------------------------------------|----------------------------------------------------------------------------------------------------|
| PAN AND TILT COMMANDS                        |                                          |                                                                                                    |                                                                                                    |                                                                                                    |                                                                                                    |                                                                                                    |                                                                                                    |                                                                                                    |
|                                              | byte 1                                   | byte 2                                                                                                    | byte 3                                                                                                    | byte 4                                                                                                    | byte 5                                                                                                    | byte 6                                                                                                    | byte 7                                                                                                    | byte 8                                                                                                    |
| nc                                           | STX                                      | ADDR                                                                                                    | data1                                                                                                    | data2                                                                                                    | data3                                                                                                    | data4                                                                                                    | ETX                                                                                                    | checksum                                                                                                    |
| ta                                           | 0xA0                                     | 0~7F                                                                                                    | cmd 1                                                                                                    | cmd 2                                                                                                    | Pan speed                                                                                                    | Tilt speed                                                                                                    | 0xAF                                                                                                    | 1~7 XOR                                                                                                    |
|                                              |                                          |                                                                                                    |                                                                                                    |                                                                                                    |                                                                                                    | note : speed = 0                                                                                                    | 0x00~0x30                                                                                                    |                                                                                                    |
| and 1                                        |                                          |                                                                                                    |                                                                                                    |                                                                                                    |                                                                                                    |                                                                                                    |                                                                                                    |                                                                                                    |
|                                              | bit 7                                    | bit 6                                                                                                    | bit 5                                                                                                    | bit 4                                                                                                    | bit 3                                                                                                    | bit 2                                                                                                    | bit 1                                                                                                    | bit 0                                                                                                    |
|                                              | NA                                       | CAM<br>ON                                                                                                    | NA                                                                                                    | CAM<br>ON/OFF                                                                                                    | NA                                                                                                    | NA                                                                                                    | NA                                                                                                    | NA                                                                                                    |
| note : power off : byte3.6 = 0 & byte3.4 = 1 |                                          |                                                                                                    |                                                                                                    |                                                                                                    |                                                                                                    |                                                                                                    |                                                                                                    |                                                                                                    |
|                                              |                                          |                                                                                                    |                                                                                                    |                                                                                                    |                                                                                                    |                                                                                                    |                                                                                                    |                                                                                                    |
| and 2                                        |                                          |                                                                                                    |                                                                                                    |                                                                                                    |                                                                                                    |                                                                                                    |                                                                                                    |                                                                                                    |
|                                              | bit 7                                    | bit 6                                                                                                    | bit 5                                                                                                    | bit 4                                                                                                    | bit 3                                                                                                    | bit 2                                                                                                    | bit 1                                                                                                    | bit 0                                                                                                    |
|                                              | nand<br>DS<br>te<br>ta<br>and 1<br>and 2 | nand UDS UDS To byte 1<br>tr C STX ta OXAO<br>and 1 UDS TO A CONTRACT<br>A CONTRACT TO A CONTRACT<br>A CONTRACT<br>A CONTRACT<br>A CONTRACT | and UDS P/T bit(byte4.0) DS byte 1 byte 2 cc STX ADDR ta 0xA0 0~7F and 1 bit 7 bit 6 CAM NA ON and 2 bit 7 bit 6 | byte         P/T bit(byte4.0) = 0           byte 1         byte 2         byte 3           cc         STX         ADDR         data1           ta         0xA0         0~7F         cmd 1           and 1              bit 7         bit 6         bit 5           AA         ON         NA           AA         ON         NA | byte         P/T bit(byte4.0) = 0           DS         byte 1         byte 2         byte 3         byte 4           cc         STX         ADDR         data1         data2           ta         0xA0         0~7F         cmd 1         cmd 2           and 1            cmd 2           bit 7         bit 6         bit 5         bit 4           CAM         ON         NA         ON/OFF           and 2 | P/T bit(byte4.0) = 0           DS         byte 1         byte 2         byte 3         byte 4         byte 5           cc         STX         ADDR         data1         data2         data3           ta         0xA0         0°7F         cmd 1         cmd 2         Pan speed           and 1          bit 7         bit 6         bit 5         bit 4         bit 3           bit 7         bit 6         ont 5         bit 4         ohit 3         onte : power of and 2           and 1           bit 7         bit 6         bit 5         bit 4         bit 3           and 2         CAM         NA         ON/OFF         NA           onte : power of and 2           bit 7         bit 6         bit 5         bit 4         bit 3 | P/T bit(byte4.0) = 0           DS         byte 1         byte 2         byte 3         byte 4         byte 5         byte 6           cc         STX         ADDR         data1         data2         data3         data4           ta         OxAO         O~7F         cmd 1         cmd 2         Pan speed         Tilt speed           once : speed = 0           and 1           CAM         Dt 5         bit 4         bit 3         bit 2           AM           NA         ON         NA         OA/OFF         NA         NA           AON         NA         ON         NA         CAM         note : power off : byte3.6 = 0 &           and 2           bit 7         bit 6         bit 5         bit 4         bit 3         bit 2 | P/T bit(byte4.0) = 0           DS         byte 1         byte 2         byte 3         byte 4         byte 5         byte 6         byte 7           cc         STX         ADDR         data1         data2         data3         data4         ETX           ta         OxAO         O~7F         cmd 1         cmd 2         Pan speed         Tilt speed         OxAF           and 1         bit 7         bit 6         bit 5         bit 4         bit 3         bit 2         bit 1           bit 7         bit 6         bit 5         bit 4         bit 3         bit 2         bit 1           ANA         ON         NA         OA/OFF         NA         NA         NA           and 2         E         Dit 7         bit 6         bit 5         bit 4         bit 3         bit 2         bit 1 |

| DIC / | DICO | DIC 5 | DIC 4 | DIC 5 | DIL 2 | DICI  | DICO      |
|-------|------|-------|-------|-------|-------|-------|-----------|
|       | ZOOM | ZOOM  | TILT  | TILT  | PAN   | PAN   | P/T bit   |
| NA    | Wide | Tele  | Down  | Up    | Left  | Right | O(always) |

| EXTENDED CON | MMAND SET       | P/T bit(byte4.0) | = 1    |        | -      | -      |          | -      | -        |
|--------------|-----------------|------------------|--------|--------|--------|--------|----------|--------|----------|
|              |                 | byte 1           | byte 2 | byte 3 | byte 4 | byte 5 | byte 6   | byte 7 | byte 8   |
|              | func            | STX              | ADDR   | data1  | data2  | data3  | data4    | ETX    | checksum |
|              | Set Preset XX   | 0xA0             | 0~7    | 0x00   | 0x03   | 0x00   | Preset # | 0xAF   | 1~7 XOR  |
|              | Go To Preset XX | 0xA0             | 0~7    | 0x00   | 0x07   | 0x00   | Preset # | 0xAF   | 1~7 XOR  |
|              | Track ON        | 0xA0             | 0~7    | 0x00   | 0x65   | 0x00   | 0x00     | 0xAF   | 1~7 XOR  |
|              | Track OFF       | 0xA0             | 0~7    | 0x00   | 0x67   | 0x00   | 0x00     | 0xAF   | 1~7 XOR  |

note : Preset # : 0x01 ~ 0xFF

Profile # : 0x01 ~ 0x05

## **Pelco D Command**

| pelco d comm | and             |        |                  |        |        |                  |                   |             |           |
|--------------|-----------------|--------|------------------|--------|--------|------------------|-------------------|-------------|-----------|
| PAN AND TILT | COMMANDS        |        | P/T bit(byte4.0) | = 0    |        |                  |                   |             |           |
|              |                 | byte 1 | byte 2           | byte 3 | byte 4 | byte 5           | byte 6            | byte 7      |           |
|              | func            | SYNC   | ADDR             | cmd 1  | cmd 2  | data1            | data2             | checksum    |           |
|              | data            | 0xFF   | 1~80             | cmd 1  | cmd 2  | Pan speed        | Tilt speed        | 2~6 SUM     |           |
|              |                 |        |                  |        |        | note : speed = i | 0x00~0x30         |             |           |
| byte3 :      | command 1       |        |                  |        |        |                  |                   |             |           |
|              |                 | bit 7  | bit 6            | bit 5  | bit 4  | bit 3            | bit 2             | bit 1       | bit 0     |
|              |                 | SENSE  |                  |        |        | CAM              |                   |             |           |
|              |                 | ON     | NA               | NA     | NA     | ON/OFF           | NA                | NA          | NA        |
|              |                 |        |                  |        |        | note : power of  | f : byte3.7 = 0 & | byte3.3 = 1 |           |
|              |                 |        |                  |        |        |                  |                   |             |           |
| byte4:       | command 2       |        |                  |        |        |                  |                   |             |           |
|              |                 | bit 7  | bit 6            | bit 5  | bit 4  | bit 3            | bit 2             | bit 1       | bit 0     |
|              |                 |        | ZOOM             | ZOOM   | TILT   | TILT             | PAN               | PAN         | P/T bit   |
|              |                 | NA     | Wide             | Tele   | Down   | Up               | Left              | Right       | O(always) |
|              |                 |        |                  |        |        |                  |                   |             |           |
| EXTENDED CO  | MMAND SET       |        | P/T bit(byte4.0) | = 1    |        |                  |                   |             |           |
|              |                 |        | byte 1           | byte 2 | byte 3 | byte 4           | byte 5            | byte 6      | byte 7    |
|              | func            |        | SYNC             | ADDR   | data1  | data2            | data3             | data4       | checksum  |
|              | Set Preset XX   |        | OxFF             | 1~8    | 0x00   | 0x03             | 0x00              | Preset #    | 2~6 SUM   |
|              | Go To Preset XX |        | 0xFF             | 1~8    | 0x00   | 0x07             | 0x00              | Preset #    | 2~6 SUM   |
|              | Track ON        |        | OxFF             | 1~8    | 0x00   | 0x65             | 0x00              | 0x00        | 2~6 SUM   |
|              | Track OFF       |        | OxFF             | 1~8    | 0x00   | 0x67             | 0x00              | 0x00        | 2~6 SUM   |
|              |                 |        |                  |        |        |                  |                   | 0.04 - 0.55 |           |

Example: Camera Address: 1 Pan Left at high speed: FF 01 00 04 3F 00 44 Pan Right at medium speed: FF 01 00 02 20 00 23 Till Up at high speed: FF 01 00 08 03 F 48 Till Cowat medium speed: FF 01 00 10 20 00 31 Stop all actions (Pan / Till / Zoom / Iris etc.): FF 01 00 00 00 00 01